# Guide d'utilisation Kindle 2<sup>ème</sup> édition

# Table des matières

| Chapitre 1 Première utilisation                              | 5  |
|--------------------------------------------------------------|----|
| Enregistrer votre Kindle                                     | 5  |
| Commandes de votre Kindle                                    | 5  |
| Actions à l'écran                                            | 6  |
| Clavier à l'écran                                            | 6  |
| Zones à toucher                                              | 7  |
| Barres d'outils                                              | 8  |
| Voyants de statut                                            |    |
| Voyants de statut de la connexion sans fil                   | 12 |
| Voyant de statut de la batterie                              | 12 |
| Voyant d'activité                                            | 12 |
| Voyant de contrôle parental                                  | 12 |
| Paramétrer votre Kindle Paperwhite                           |    |
| Connectivité réseau                                          | 13 |
| Offres spéciales et économiseurs d'écran sponsorisés         | 13 |
| Écran de veille                                              | 13 |
| Bannières des offres spéciales                               | 14 |
| Contenu recommandé                                           |    |
| Chapitre 2 Acquérir et gérer du contenu Kindle               | 15 |
| Visitez la boutique Kindle où vous voulez, quand vous voulez |    |
| Stockage sur l'appareil et dans le Cloud                     |    |
| Supprimer des éléments de votre Kindle                       |    |
| Gérer votre bibliothèque Kindle                              |    |
| Utiliser les collections                                     | 17 |
| Chapitre 3 Lire des documents Kindle                         | 19 |
| Comprendre la technologie d'affichage du Kindle              | 19 |
| Personnaliser l'affichage de votre texte                     | 19 |
| Bandes dessinées et mangas                                   | 19 |
| Livres pour enfants                                          | 19 |
| Zoom sur images                                              | 20 |
| Défilement et zoom sur tableaux                              | 20 |
| Interagir avec vos documents                                 | 20 |
| Dictionnaire                                                 | 20 |
| Recherche                                                    | 21 |
| Notes et surlignements                                       | 21 |
|                                                              |    |

| Notes de bas de page       |
|----------------------------|
|                            |
| Avant de partir            |
| X-Ray                      |
| Vocabulaire interactif     |
| Kindle FreeTime            |
| Paramétrer Kindle FreeTime |
| Utiliser Kindle FreeTime   |
| Goodreads sur Kindle25     |
| Temps de lecture           |
| Parcourir un livre27       |

| r ersonnanser les parametres de voue rundre       | 29 |
|---------------------------------------------------|----|
| Le menu contextuel de la page « Paramètres »      | 31 |
| Transporter et lire vos documents personnels      | 31 |
| Lire du contenu Kindle sur d'autres appareils     | 32 |
| Partager vos commentaires sur les réseaux sociaux | 32 |
| Utiliser votre Kindle avec votre ordinateur       | 32 |
| Utiliser le navigateur Web expérimental           | 33 |
| Manu du pavigatour Mah                            | 33 |
|                                                   |    |
| Signets                                           | 33 |

#### Chapitre 5 Pour trouver de l'aide supplémentaire......35

#### 

| .36 |
|-----|
| .36 |
| .36 |
| .36 |
| .37 |
| .37 |
| .37 |
| .37 |
| .38 |
| .38 |
| .38 |
| .39 |
| .39 |
| .39 |
|     |

Table des matières

| Conformité européenne                                    | 40 |
|----------------------------------------------------------|----|
| Conformité CE DAS                                        | 40 |
| Recyclage du Kindle                                      | 41 |
| Spécifications du produit                                | 41 |
| CONDITIONS LÉGALES                                       | 41 |
| GARANTIE LIMITÉE D'UN AN                                 | 41 |
| Fournisseur de la garantie                               | 43 |
| Informations complémentaires                             | 43 |
| Mentions sur les brevets                                 | 43 |
| Droits d'auteur, marques commerciales et autres mentions | 44 |

# Chapitre 1 Première utilisation

Bienvenue sur votre nouveau Kindle Paperwhite. Ce petit guide va vous permettre de vous familiariser avec toutes les caractéristiques et fonctionnalités de votre Kindle. Certaines fonctionnalités du Kindle peuvent être inaccessibles, en fonction de facteurs tels que le pays où vous habitez ou votre position géographique. Rendez-vous sur <a href="http://www.kindle.com/support">www.kindle.com/support</a> pour de plus amples informations sur certaines fonctionnalités..

# Enregistrer votre Kindle

Si vous avez acheté votre Kindle en ligne en utilisant votre compte Amazon, il est déjà enregistré à votre nom. Pour vérifier, appuyez sur le bouton Accueil et cherchez votre nom d'utilisateur Amazon dans le coin supérieur gauche de l'écran d'accueil. S'il indique « Mon Kindle » ou affiche le nom d'un ancien propriétaire au lieu de votre propre nom de compte Amazon, c'est que vous devez enregistrer l'appareil. Consultez <u>Paramétrer votre Kindle Paperwhite</u> dans ce chapitre-ci pour les instructions concernant la configuration et l'enregistrement de votre Kindle.

# Commandes de votre Kindle

Pour utiliser votre Kindle Paperwhite, il suffit d'apprendre quelques commandes simples.

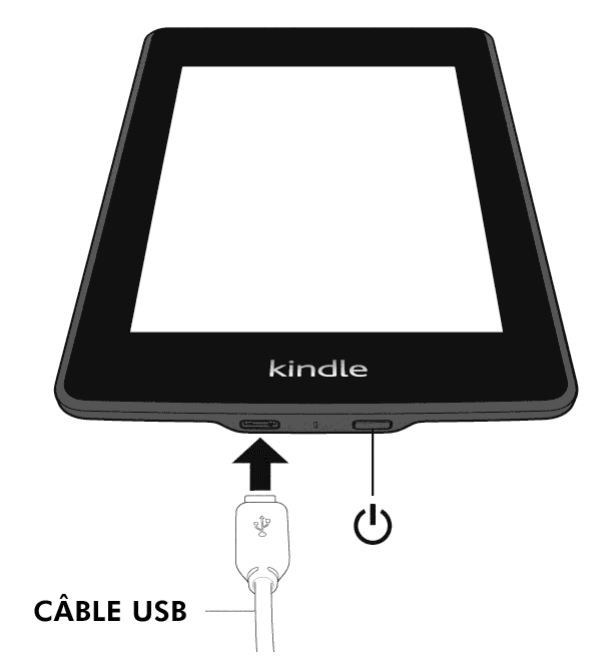

**Bouton marche/arrêt** : pour allumer votre Kindle, appuyez sur le bouton marche/arrêt. Si vous avez besoin d'éteindre l'écran de votre Kindle, appuyez sur le bouton marche/arrêt pendant sept secondes jusqu'à ce que la boîte de dialogue d'arrêt apparaisse, puis sélectionnez Éteindre.

Votre Kindle passera automatiquement en mode veille après quelques minutes d'inactivité. Un écran de veille s'affichera alors ; il s'agit d'un écran de veille statique qui ne consomme pas d'énergie. Pour passer votre Kindle en mode veille, appuyez et relâchez le bouton marche/arrêt.

Si votre Kindle ne s'allume pas ou ne réagit pas pendant que vous l'utilisez et que vous devez le redémarrer, appuyez sur le bouton marche/arrêt pendant sept secondes jusqu'à ce que la boîte de dialogue d'arrêt apparaisse, puis sélectionnez Redémarrer. Si la boîte de dialogue n'apparaît pas, appuyez sur le bouton marche/arrêt pendant vingt secondes.

**Port micro-USB/d'alimentation** : vous pouvez utiliser le câble USB fourni pour connecter votre Kindle à un ordinateur afin de recharger la batterie et de transférer des fichiers. Pour recharger votre Kindle sur une prise de courant, il vous faudra utiliser un chargeur compatible (vendu séparément) à connecter au câble USB.

Lorsque votre Kindle est en charge, un petit éclair s'affiche en travers de l'icône de la batterie en haut de l'écran d'accueil. Le voyant en bas passe à l'orange lorsque la batterie est en charge et au vert une fois qu'elle est complètement chargée. La recharge devrait prendre moins de quatre heures si vous utilisez un chargeur Kindle. La recharge à l'aide d'un chargeur d'un autre fabricant ou via le câble USB devrait prendre moins de quatre heures, mais peut également durer plus longtemps selon la capacité du matériel.

Vous pouvez utiliser votre Kindle pendant qu'il se recharge via la connexion USB à votre ordinateur. Pour ce faire, enlevez ou éjectez le Kindle de votre ordinateur de sorte qu'il quitte le mode lecteur USB.

- Windows : cliquez avec le bouton droit de la souris sur l'icône « Retirer le périphérique en toute sécurité » dans le coin en bas à droite de la barre des tâches et suivez les instructions à l'écran pour retirer votre Kindle.
- Mac OS X : cliquez sur le bouton Éjecter situé à côté du Kindle dans n'importe quelle fenêtre du Finder ou faites-le glisser du Bureau à la Corbeille.

Votre Kindle quitte alors le mode lecteur USB et continue à se recharger. Si le voyant de recharge en bas du Kindle ne s'allume pas, assurez-vous que le câble USB est bien inséré dans votre Kindle et dans le port USB de l'ordinateur. Si votre Kindle ne se recharge toujours pas, essayez un autre port USB ou une autre prise électrique.

Notez que si votre Kindle est branché sur un port USB basse tension, tel qu'on en trouve sur certains claviers et sur les ordinateurs plus anciens, l'alimentation ne sera pas suffisante pour le recharger.

#### Actions à l'écran

Votre Kindle Paperwhite utilise une interface d'écran tactile qui vous permet d'accomplir de nombreuses tâches en touchant ou en faisant glisser un doigt. Pour sélectionner un élément, il suffit de le toucher. Par exemple, touchez le titre ou la couverture d'un livre sur votre écran d'accueil pour l'ouvrir, ou touchez un bouton pour lancer l'action associée à ce bouton.

#### Clavier à l'écran

Votre Kindle présente un clavier à l'écran. Lorsque vous touchez dans le champ de recherche, ou que vous lancez d'autres actions qui nécessitent que vous tapiez des informations, le clavier s'affiche automatiquement en bas de l'écran. Appuyez sur les touches pour saisir votre texte et utilisez les boutons appropriés pour passer à l'action

suivante. Au fur et à mesure que vous tapez, des suggestions de mots s'affichent audessus du clavier en fonction de ce que vous avez écrit. Touchez le mot que vous voulez 123!? pour saisir des chiffres ou des symboles. sélectionner. Appuyez sur la touche ABC pour revenir au clavier normal. Appuyez sur la touche Appuyez sur la touche 企 pour saisir des caractères en majuscules. Appuyez deux fois sur la Majuscules 企 pour activer le verrouillage des majuscules, et appuyez une touche Majuscules nouvelle fois dessus pour désactiver ce mode. Pour sélectionner un clavier dans une langue différente, sur la page Paramètres, sélectionnez Options de l'appareil, puis Langue et dictionnaires. Sélectionnez l'option Claviers. Si vous avez sélectionné plusieurs claviers, une icône de planète est ajoutée à votre clavier. Il suffit de la toucher pour pouvoir choisir un clavier différent.

Votre Kindle prend en charge la saisie des signes diacritiques et des caractères spéciaux à l'aide du clavier. Pour afficher ces caractères, appuyez longuement sur la touche d'une lettre. Par exemple, appuyez longuement sur la touche « n » pour afficher ѝ, ñ, ou ň.

#### Zones à toucher

La fonctionnalité EasyReach de votre Kindle vous permet de tourner les pages d'un livre ou d'un périodique sans effort même lorsque vous tenez l'appareil d'une seule main. Vous pouvez passer à la page suivante en touchant presque n'importe où sur la zone d'affichage ; la zone est suffisamment grande pour être touchée que vous teniez l'appareil avec votre main gauche ou votre main droite. Touchez la partie gauche de l'écran pour revenir à la page précédente. Les zones à toucher EasyReach changent de forme selon que votre Kindle est en mode portrait ou paysage. Pendant la lecture, vous pouvez changer l'orientation de l'écran en touchant Menu et en choisissant Mode portrait ou Mode paysage. Notez que l'option affichée dépend de l'orientation actuelle du Kindle.

#### Mode portrait

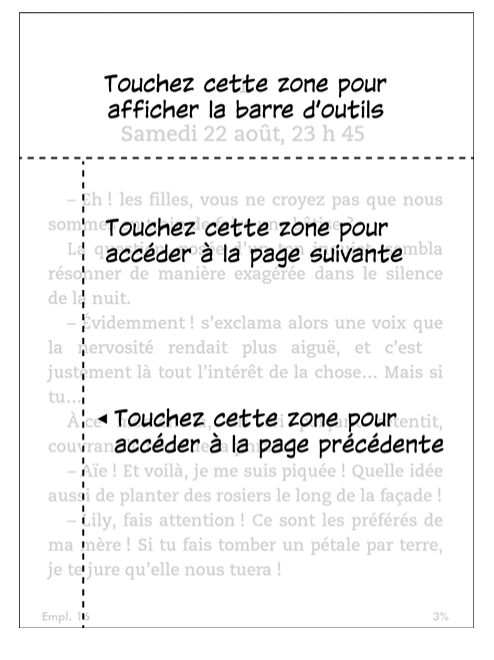

Mode paysage

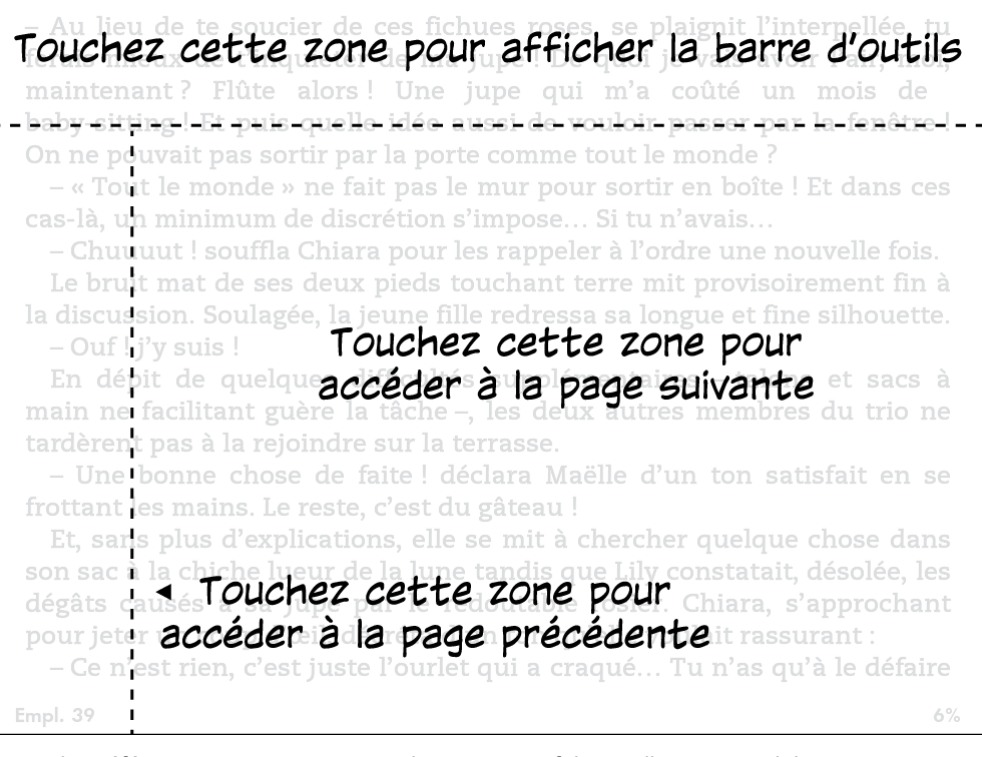

Si vous le préférez, vous pouvez tourner les pages en faisant glisser votre doigt sur l'écran. Pour passer à la page suivante, faites glisser votre doigt de droite à gauche sur l'écran. Pour revenir à la page précédente, faites glisser votre doigt de gauche à droite sur l'écran.

# Barres d'outils

EasyReach vous permet également de toucher le haut de l'écran pour afficher une barre d'outils. Les options de la barre d'outils peuvent varier en fonction de ce que vous regardez.

Barre d'outils standard

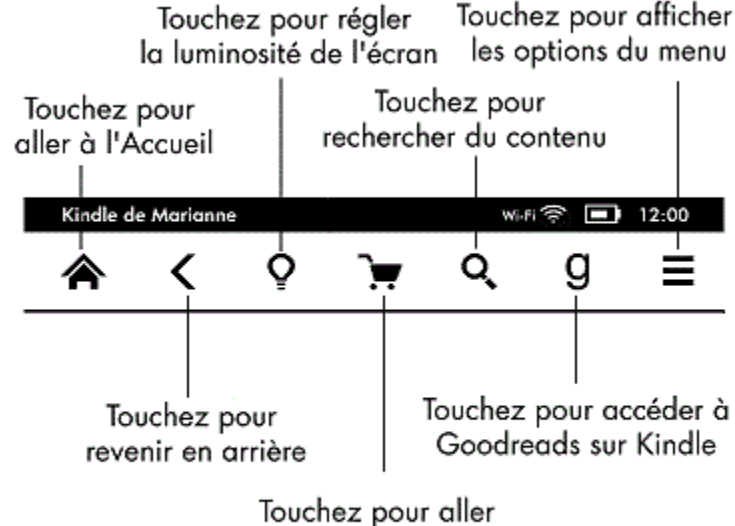

à la boutique Kindle

*Accueil* : appuyez sur ce bouton pour revenir à l'écran d'accueil. Vous y trouverez une liste des livres et autres contenus enregistrés sur votre Kindle.

*Retour* : appuyez sur ce bouton pour revenir sur vos pas. Par exemple, vous pouvez suivre un lien à partir d'un livre, puis appuyer sur le bouton Retour pour revenir là où vous en étiez dans le livre.

*Éclairage de l'écran* : touchez pour accéder aux réglages de la luminosité. Il existe plusieurs façons d'ajuster la luminosité de l'écran :

- Faites glisser votre doigt sur la barre graduée jusqu'à atteindre le réglage souhaité.
- Appuyez n'importe où sur la barre graduée pour choisir un réglage spécifique.
- Appuyez sur le signe « + » pour augmenter la luminosité et appuyez sur le signe « » pour réduire la luminosité.

Appuyez longuement sur le signe « + » pour régler la luminosité au maximum standard. Appuyez longuement sur le signe « - » pour régler la luminosité au minimum.

**Boutique Kindle** : appuyez sur ce bouton pour accéder à la boutique Kindle. Votre Kindle doit être connecté au Wi-Fi ou à la 3G pour utiliser cette fonctionnalité.

**Recherche** : appuyez sur ce bouton pour faire apparaître le champ de recherche. Pour terminer votre recherche, touchez le X à droite de la barre de recherche.

**Goodreads sur Kindle** : appuyez sur ce bouton pour vous connecter à la communauté Goodreads sur votre Kindle et ainsi voir ce que vos amis lisent, et partager et noter les livres que vous avez lus. Pour plus d'informations, consultez Goodreads sur Kindle. Le bouton Goodreads n'apparaît pas si :

- La fonctionnalité n'est pas disponible dans le pays où vous habitez ou là où vous vous trouvez.
- Votre appareil n'est pas encore enregistré.

*Menu* : appuyez sur ce bouton pour afficher une liste d'options. Les menus sont contextuels, ce qui signifie qu'ils s'adaptent pour vous proposer des options différentes en fonction de ce que vous êtes en train de faire sur l'appareil. Par exemple, sur l'écran d'accueil d'un Kindle avec offres spéciales, les options du menu peuvent comporter Visiter la boutique Kindle, Afficher les offres spéciales, Affichage liste ou Affichage couverture,

Créer une collection, Synchroniser et télécharger et Paramètres. Notez que vous pouvez afficher du contenu sur l'écran d'accueil en utilisant l'affichage couverture défini par défaut ou l'affichage liste.

Lorsque vous êtes en train de lire un livre, les options du menu spécifiques à cette tâche peuvent comprendre Notes, Mode portrait ou Mode paysage, Description du livre, À propos de l'auteur, Progression de la lecture et Vocabulaire interactif. Notez bien que l'option À propos de l'auteur n'est disponible que sur les livres qui prennent en charge le profil de l'auteur.

#### Barre d'outils de lecture

Une deuxième barre d'outils apparaît lorsque vous êtes en train de lire un livre et que vous touchez le haut de l'écran.

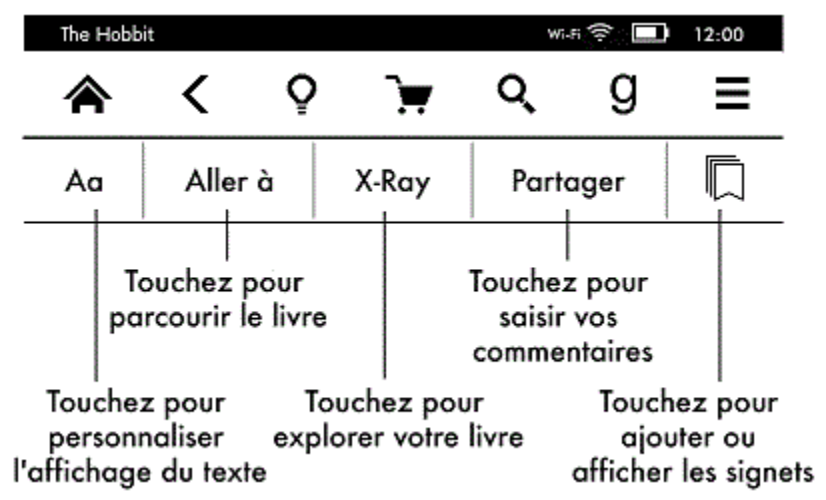

*Texte (Aa)* : appuyez sur ce bouton pour afficher les polices et les options d'affichage du texte de vos ebooks Kindle, y compris la taille de la police, le type de police, la police de l'éditeur, l'interligne et les marges.

*Aller à* : l'onglet Sommaire affiche le contenu du livre, notamment le Début et le titre des chapitres. Utilisez l'option Page ou emplacement pour parcourir votre livre. Les options proposées varieront en fonction du contenu que vous êtes en train de lire. Touchez l'onglet Notes pour accéder à vos notes et surlignements. Vous pouvez également afficher les surlignements populaires et les notes publiques en sélectionnant les options correspondantes dans l'onglet Notes.

**X-Ray** : la fonctionnalité X-Ray vous permet d'explorer la structure d'un livre d'une seule touche. Par exemple, vous pouvez voir tous les passages d'un livre qui mentionnent des idées particulières, des personnages de fiction ou historiques et des lieux ou thèmes. Sur les livres où la fonctionnalité X-Ray n'est pas disponible, le bouton sera désactivé. Pour plus d'informations, consultez <u>X-Ray</u>.

Partager : touchez ce bouton pour partager vos réflexions avec d'autres lecteurs.

*Signets* : touchez ce bouton pour ajouter ou supprimer un signet sur la page en cours et pour afficher les signets déjà présents. Le bouton Signet sur la barre d'outils passe du blanc au noir sur les pages déjà marquées d'un signet. Lorsque vous appuyez sur un signet de la liste, un volet d'aperçu s'affiche. Pour aller à l'emplacement sélectionné, touchez le volet d'aperçu. Pour quitter la fonctionnalité Signets, touchez un endroit en dehors de la liste déroulante des signets.

#### Barre d'outils de navigation

Pendant la lecture, faites glisser votre doigt vers le haut à partir du bas de la page pour afficher la barre d'outils de navigation.

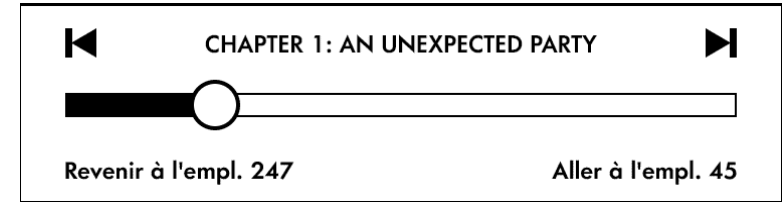

Utilisez cette barre d'outils pour naviguer rapidement dans un livre et prévisualiser une nouvelle page ou un nouvel emplacement de ce livre. Pour plus d'informations, consultez <u>Parcourir un livre</u>.

#### Barre d'outils des périodiques

Lorsque vous êtes en train de lire un périodique, les barres d'outils sont spécialement configurées pour les périodiques. Pour afficher la barre d'outils, appuyez en haut de l'écran.

Touchez ici pour afficher une liste hiérarchique des rubriques et articles de ce numéro

| The New York Times • 27 juil. 2012 |                                   |                                |          | Wi          | Fi 🔶 🔳                       | 12:00                            |                           |
|------------------------------------|-----------------------------------|--------------------------------|----------|-------------|------------------------------|----------------------------------|---------------------------|
|                                    | <                                 | Q                              | E        | Η           |                              | Q,                               |                           |
|                                    | Aa                                |                                |          | D           | écoupe                       | er cet a                         | rticle                    |
| Toucl<br>pour aff<br>passag        | hez ce k<br>icher les<br>es de ce | pouton<br>s meilleu<br>e numér | Jrs<br>O | Tou<br>sauv | uchez c<br>vegarde<br>le Pre | e bouto<br>er l'artic<br>sse-Pap | n pour<br>:le dans<br>ier |

*Accueil des périodiques* : appuyez sur ce bouton pour afficher les meilleurs passages de ce numéro.

**Rubriques et articles** : appuyez sur ce bouton pour accéder à la liste hiérarchique des rubriques et des articles d'un journal ou d'un magazine. Cette option n'est pas disponible pour les blogs.

Une deuxième barre d'outils apparaît lorsque vous êtes en train de lire un périodique et êtes sur la page de l'article. Les options disponibles comprennent :

*Texte (Aa)* : appuyez sur ce bouton pour afficher les polices et les options d'affichage du texte de vos périodiques, y compris la taille de la police, le type de police, l'interligne et les marges.

**Découper cet article** : appuyez sur ce bouton pour copier un article entier dans le fichier Presse-papier. Le fichier Presse-Papier est situé sur votre écran d'accueil et permet de conserver vos notes, signets, passages surlignés et les articles que vous avez découpés.

# Voyants de statut

En haut de l'écran d'accueil, vous pouvez voir plusieurs voyants qui vous informent du statut de votre Kindle Paperwhite. Pour voir ces voyants lorsque vous êtes en train de lire un livre ou un document, touchez le haut de l'écran afin d'afficher les barres d'outils.

#### Voyants de statut de la connexion sans fil

Le service Amazon Whispernet envoie du contenu sur votre Kindle via une connexion sans fil, quand et où vous voulez. Votre Kindle peut se connecter au Whispernet grâce à sa fonctionnalité Wi-Fi intégrée, et certains modèles sont également munis d'une connexion sans fil 3G gratuite à Whispernet. Plus il y a de barres allumées sur le voyant de statut Wi-Fi ou 3G, plus le signal est fort.

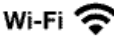

Votre Kindle est connecté à Whispernet en utilisant le Wi-Fi.

Votre Kindle est connecté à Whispernet en utilisant un réseau cellulaire 3G. Éventuellement, vous verrez une icône de réseau EDGE ou GPRS à côté des barres qui indiquent la force du signal (cela ne s'applique qu'au Kindle 3G).

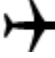

3G 🔢 🗌

Votre Kindle est en mode avion et la connexion sans fil est désactivée.

# Voyant de statut de la batterie

Le voyant de la batterie Kindle indique l'état dans lequel se trouve la batterie au fur et à mesure qu'elle se décharge. Lorsque votre Kindle est en charge, un petit éclair s'affiche en travers de l'icône de la batterie. Notez qu'une connexion sans fil de signal faible peut augmenter la consommation d'énergie.

# Vovant d'activité

Ce voyant apparaît dans le coin supérieur gauche de l'écran Kindle lorsque l'appareil recherche un réseau ou est en train de s'y connecter, ou qu'il est occupé à télécharger un nouveau contenu, à se synchroniser et à télécharger, à rechercher un élément, à ouvrir un fichier PDF volumineux ou à charger une page Web.

## Voyant de contrôle parental

Ce voyant apparaît lorsque le contrôle parental est activé, soit parce que vous avez activé des restrictions particulières, soit parce qu'un profil Kindle FreeTime est actif. Pour plus d'informations, consultez le chapitre Contrôle parental.

# Paramétrer votre Kindle Paperwhite

Si vous êtes en train de lire ce guide, vous avez probablement achevé le processus de configuration du Kindle, notamment la sélection de la langue de votre appareil, sa connexion à un réseau sans fil, son enregistrement sur votre compte Amazon et éventuellement son association avec vos réseaux sociaux. Si vous n'avez pas encore accompli ces tâches, rendez-vous immédiatement sur l'écran d'accueil, sélectionnez Paramétrer votre Kindle et suivez les instructions à l'écran. Si vous n'arrivez pas à connecter l'appareil à votre réseau sans fil, veuillez contacter votre administrateur réseau ou la personne responsable de la maintenance du réseau auquel vous essayez de vous connecter. Une fois que vous aurez terminé le processus de configuration, l'option Paramétrer votre Kindle disparaîtra de votre écran d'accueil.

Pour enregistrer un Kindle précédemment enregistré, à partir de l'écran d'accueil appuyez sur le bouton Menu et sélectionnez Paramètres. Sur la page Paramètres, touchez Enregistrement et sélectionnez l'option appropriée pour lancer le processus d'enregistrement.

#### Connectivité réseau

Les livres, magazines et autres médias sont envoyés directement sur votre Kindle via sa connexion Wi-Fi intégrée. Si votre Kindle est muni d'une connexion Wi-Fi et d'une connexion 3G, utilisez le Wi-Fi autant que possible pour bénéficier d'un téléchargement plus rapide. Vous pouvez vous connecter à un réseau Wi-Fi à domicile ou à des points d'accès partout dans le monde.

Pour afficher les réseaux Wi-Fi disponibles, à partir de l'écran d'accueil appuyez sur le bouton Menu puis sur Paramètres. Choisissez Réseaux Wi-Fi et le nom du réseau auquel vous voulez vous connecter. Si vous voyez une icône représentant un cadenas à côté du nom du réseau, ce dernier nécessite un mot de passe. Appuyez sur le bouton Réanalyser pour rechercher à nouveau les réseaux Wi-Fi disponibles. Notez que votre Kindle ne prend pas en charge la connexion aux réseaux Wi-Fi ad hoc (ou peer-to-peer).

Votre Kindle reconnaîtra les réseaux Wi-Fi munis d'un routeur compatible WPS. Pour vous connecter via WPS, choisissez sur votre Kindle le réseau sans fil que vous souhaitez utiliser. Ensuite, appuyez sur le bouton WPS de votre routeur, puis sélectionnez le bouton WPS sur votre Kindle lors de la configuration du Wi-Fi. Une fois que vous êtes connecté à un réseau, le voyant de statut Wi-Fi affichera la force du signal de ce réseau.

Les modèles Kindle Paperwhite 3G utilisent la même technologie que les téléphones portables, et sont donc dépendants des zones de couverture de réseau cellulaire. Par défaut, un Kindle 3G se connectera automatiquement à un réseau 3G. Si la force du signal 3G n'est pas suffisante, il se connectera à un réseau GPRS ou EDGE plus lent. Votre Kindle désactive automatiquement la 3G lorsque vous vous connectez en utilisant le Wi-Fi. Si vous vous déconnectez du réseau Wi-Fi ou que vous vous trouvez hors de portée, votre Kindle repassera automatiquement en 3G.

Pour désactiver la connexion sans fil, à partir de l'écran d'accueil appuyez sur le bouton Menu, sélectionnez Paramètres et activez le mode avion. Tous les téléchargements de périodiques ou les mises à jour en cours qui nécessitent une connexion sans fil reprendront la prochaine fois que vous la réactiverez. Activer le mode avion désactive à la fois les connexions 3G et Wi-Fi.

# Offres spéciales et économiseurs d'écran sponsorisés

Pour le Kindle avec offres spéciales, vous recevrez des offres spéciales et des économiseurs d'écran sponsorisés qui s'affichent uniquement sur l'écran d'accueil ou sur l'écran de veille – jamais à l'intérieur d'un livre. Notez que les offres spéciales et les économiseurs d'écran sponsorisés ne sont pas disponibles dans tous les pays.

#### Écran de veille

Lorsque l'appareil est en veille, une offre spéciale s'affiche sur l'écran de veille. Pour voir davantage de détails sur l'offre, réactivez votre Kindle puis touchez la zone « Touchez ici pour plus de détails ». Pour déverrouiller votre Kindle sans afficher les détails de l'offre, faites glisser votre doigt sur l'écran pour déverrouiller. Les offres spéciales et les

économiseurs d'écran sponsorisés sont renouvelés régulièrement lorsque votre Kindle est connecté à un réseau.

#### Bannières des offres spéciales

Les bannières des offres spéciales sont affichées en bas de l'écran d'accueil. Pour voir davantage de détails, touchez la bannière.

Pour afficher toutes les offres spéciales disponibles :

- 1. Touchez le bouton Accueil, puis le bouton Menu.
- 2. Touchez Afficher les offres spéciales.
- 3. Touchez n'importe quelle offre disponible pour en afficher les détails.

Notez que si vous achetez une offre spéciale lorsque votre Kindle n'est pas connecté à un réseau sans fil, votre commande ne sera pas traitée immédiatement. L'achat sera mis en attente et la transaction sera automatiquement traitée la prochaine fois que vous vous connecterez à un réseau.

#### Contenu recommandé

En affichage couverture, l'écran d'accueil affiche le contenu recommandé de la boutique Kindle, tel que le Choix de l'éditeur. Touchez l'élément pour être redirigé vers la boutique Kindle, où vous pourrez trouver des informations supplémentaires, lire des commentaires clients et effectuer vos achats. Faites glisser votre doigt ou touchez pour afficher le contenu additionnel. Pour masquer le contenu recommandé, appuyez sur Menu puis sélectionnez Paramètres. Sur la page Paramètres, appuyez sur Options de l'appareil, sélectionnez Personnalisez votre Kindle et modifiez le paramètre Contenu recommandé.

# Chapitre 2 Acquérir et gérer du contenu Kindle

#### Visitez la boutique Kindle où vous voulez, quand vous voulez

La boutique Kindle propose un large catalogue de livres Kindle, de Kindle Singles, de journaux, de magazines et de blogs. Pour accéder à la boutique, touchez le haut de l'écran afin d'afficher les barres d'outils, puis touchez l'icône du panier d'achats. Vous pouvez également y accéder en sélectionnant l'option Visiter la boutique Kindle depuis certains menus.

Pour vous déplacer dans la boutique Kindle, il suffit de toucher n'importe quelle zone qui vous intéresse, puis de faire glisser votre doigt vers la gauche, la droite, le haut ou le bas pour vous déplacer d'une page et d'une liste à l'autre. Vous pouvez effectuer une recherche par titre, par catégorie, consulter les derniers best-sellers ou afficher des recommandations personnalisées. La boutique Kindle vous permet de voir des informations détaillées sur les ouvrages, de lire les commentaires clients et même de télécharger des extraits de livres.

Lorsque vous êtes prêt à faire un achat, la boutique Kindle utilise en toute sécurité votre mode de paiement en 1-Click Amazon. À l'issue de votre commande, le service Amazon Whispernet envoie l'élément acheté directement sur votre Kindle via votre connexion sans fil. Les livres sont téléchargés sur votre Kindle immédiatement et ce, généralement en moins de 60 secondes. Les journaux, magazines et blogs sont envoyés sur votre appareil dès qu'ils sont publiés – souvent avant que la version imprimée ne soit disponible. Si votre Kindle est en mode avion lorsqu'un nouveau numéro de périodique est publié, ce numéro sera envoyé automatiquement lors de votre prochaine connexion sans fil.

Whispersync synchronise votre Kindle de telle sorte que les achats depuis les applications Kindle ou d'autres appareils Kindle enregistrés sur votre compte soient disponibles. Vous pouvez lire quelques pages en utilisant l'application Kindle sur votre iPhone, iPad ou appareil Android puis reprendre là où vous étiez lorsque vous revenez sur votre Kindle. Pour plus d'informations, consultez Lire du contenu Kindle sur d'autres appareils.

# Stockage sur l'appareil et dans le Cloud

Le contenu acheté dans la boutique Kindle est stocké de façon sécurisée et reste disponible dans le Cloud. Il comprend tous vos livres et les numéros récents de vos journaux et magazines. Pour afficher votre contenu Cloud, touchez Cloud en haut à gauche de l'écran d'accueil. Vos documents personnels sont également stockés dans le Cloud à condition qu'ils aient été envoyés sur votre Kindle via e-mail et que vous ayez activé l'archivage des documents personnels sur la page Votre compte Kindle.

Pour afficher du contenu stocké sur votre Kindle, touchez Appareil. Si vous vous apprêtez à vous déconnecter, touchez Cloud et téléchargez tout le contenu que vous souhaitez avoir à votre disposition lorsque vous êtes déconnecté.

Si vous souhaitez télécharger du contenu que vous conservez dans le Cloud, touchez Cloud sur l'écran d'accueil, puis touchez le ou les éléments que vous souhaitez télécharger sur votre Kindle. Vous pouvez annuler le téléchargement en touchant le titre de l'élément. Les éléments du Cloud qui ont été téléchargés sur votre Kindle sont indiqués par une coche, dans le coin supérieur droit de leur image de couverture lorsque vous êtes en affichage couverture, ou sur la droite de l'écran lorsque vous êtes en affichage liste. Une fois que vous avez téléchargé un élément, vous pouvez l'ouvrir à partir de l'écran d'accueil ou directement à partir du Cloud.

La page Votre compte Kindle (accessible depuis <u>www.kindle.com/support</u>) vous permet de voir et de gérer le contenu de votre Kindle, ses paramètres et votre compte en utilisant un navigateur Web.

# Supprimer des éléments de votre Kindle

Pour libérer de l'espace mémoire sur votre Kindle, vous pouvez supprimer des éléments en appuyant longuement sur leur nom ou couverture sur l'écran d'accueil. Lorsque la boîte de dialogue apparaît, touchez Supprimer de l'appareil. Votre contenu sera stocké de façon sécurisée dans le Cloud et vous pourrez le télécharger ultérieurement. Notez que les fichiers transférés sur votre Kindle en utilisant le câble USB sont effacés définitivement lorsque vous les supprimez, parce qu'ils ne sont pas sauvegardés dans le Cloud.

Vos documents personnels sont enregistrés dans le Cloud s'ils ont été envoyés sur votre Kindle par e-mail et si vous avez activé l'archivage des documents personnels sur la page Votre compte Kindle, accessible depuis <u>www.kindle.com/support</u>. Pour plus d'informations sur la gestion des documents personnels, consultez <u>Transporter et lire vos documents</u> <u>personnels</u>.

#### Périodiques

Les anciens numéros de journaux et de magazines sont enregistrés sur l'écran d'accueil dans une collection intitulée « Périodiques : numéros précédents ». Les numéros vieux de plus de huit numéros seront automatiquement supprimés de votre appareil pour libérer de l'espace pour du nouveau contenu. Les numéros vieux de plus de douze numéros seront automatiquement supprimés du Cloud. La mention « Va expirer » à côté d'un numéro indique qu'il sera bientôt supprimé.

Il existe deux façons de conserver une copie d'un numéro sur votre appareil :

- Sur l'écran d'accueil, touchez Appareil puis appuyez longuement sur le nom ou la couverture du numéro que vous souhaitez conserver. Choisissez Garder ce numéro parmi les options.
- Lorsque le numéro est ouvert, appuyez sur le bouton Menu et sélectionnez Garder ce numéro.

Vous pouvez accéder à tous vos anciens numéros, quelle que soit leur date de publication, sur la page Votre compte Kindle (accessible depuis <u>www.kindle.com/support</u>).

#### Gérer votre bibliothèque Kindle

Votre Kindle Paperwhite peut contenir plus de 1 000 ebooks, documents personnels, journaux, blogs, magazines et Active Content, qui dans ce guide sont appelés de manière générique « le contenu ». Pour afficher une liste du contenu de votre Kindle Paperwhite, touchez le bouton Accueil. Pour voir la quantité d'espace disponible sur votre Kindle pour enregistrer du contenu, à partir de l'écran d'accueil, touchez le bouton Menu puis

sélectionnez Paramètres. Sur la page Paramètres, touchez le bouton Menu et sélectionnez Infos sur l'appareil.

Vous pouvez afficher du contenu sur l'écran d'accueil en utilisant l'affichage couverture défini par défaut ou l'affichage liste traditionnel. Pour modifier l'apparence de l'écran d'accueil, touchez le bouton Menu et sélectionnez Affichage liste ou Affichage couverture.

Par défaut, votre contenu est classé du plus récent au plus ancien, ce qui veut dire que les éléments nouveaux et le contenu que vous êtes en train de lire sont en tête de liste. Pour modifier l'option de classement, touchez le nom de l'ordre de classement actif situé sous la barre d'outils de l'écran d'accueil. Vous pouvez également classer les éléments que vous avez conservés dans le Cloud.

Pour filtrer votre contenu par type, touchez Mes éléments sous la barre d'outils de l'écran d'accueil. Les options disponibles comprennent Tous les éléments, Livres, Périodiques, Documents, Collections et Active Content. Vous pouvez également filtrer les éléments que vous avez conservés dans le Cloud.

Pour accéder à un titre ou à une page en particulier, allez sur l'écran d'accueil et touchez le numéro de page en bas de l'écran. Par exemple, 1/2 indique que vous êtes sur la page 1 et disposez de 2 pages de contenu sur votre Kindle. Lorsque la boîte de dialogue apparaît, saisissez le numéro de la page à laquelle vous voulez accéder ou la première lettre du titre ou de l'auteur (selon l'option de classement active).

Pour afficher davantage d'informations sur un élément et accéder à un menu des options disponibles, allez sur l'écran d'accueil et appuyez longuement sur la couverture de l'élément ou sur son nom (si vous utilisez l'affichage liste). Les options de menu sont diverses et peuvent comprendre : Ajouter à la collection, Aller à..., Description du livre, Rechercher dans ce livre, Afficher les signets et Supprimer de l'appareil.

#### Utiliser les collections

La fonctionnalité Collections dans le Cloud vous permet d'organiser les éléments de votre Kindle Paperwhite dans des catégories personnalisées qui sont stockées dans le Cloud. Vos collections sont synchronisées avec les autres appareils et applications de lecture enregistrés sur le même compte Amazon, et qui prennent en charge Collections dans le Cloud. Vous pouvez ajouter autant d'éléments que vous le souhaitez dans chaque collection, notamment des livres, de l'Active Content et des documents personnels. De plus, chaque élément peut figurer dans plusieurs collections. Notez que les journaux, les magazines et les blogs ne peuvent être ajoutés aux collections pour le moment. Pour obtenir des informations concernant les appareils et les applications qui prennent en charge Collections dans le Cloud, consultez <u>www.kindle.com/support</u>.

Pour créer une nouvelle collection :

- 1. Sur l'écran d'accueil, appuyez sur Menu.
- 2. Choisissez Créer une collection.
- 3. Utilisez le clavier pour saisir un nom pour cette collection, puis appuyez sur OK. S'affiche alors une liste des éléments de votre Kindle qui peuvent être ajoutés à une collection. Notez que les périodiques et les blogs ne peuvent pas être classés dans des collections.
- Cochez la case à côté du titre d'un élément pour ajouter ce dernier à la collection, puis appuyez sur le bouton Terminé lorsque vous avez fini.

Vous pouvez ajouter ou retirer des éléments par la suite en appuyant sur le bouton Menu lorsque vous êtes dans une collection, et en choisissant l'option Ajouter/Retirer des

éléments. Les autres options comprennent Renommer la collection, Supprimer la collection et des paramètres d'affichage. Pour sortir de la collection, appuyez sur les boutons Accueil ou Retour.

Pour filtrer le contenu de votre écran d'accueil par collection, touchez Mes éléments, puis sélectionnez Collections.

Pour qu'une collection apparaisse quel que soit le mode d'affichage, appuyez longuement sur la couverture ou le titre de la collection, puis touchez Toujours afficher. Notez que ce paramètre est spécifique à l'appareil. Pour modifier ce paramètre, appuyez longuement sur la couverture ou le titre de la collection, puis touchez Afficher seulement dans Collections.

Voici quelques conseils pour utiliser Collections dans le Cloud :

- Si vous avez déjà des collections sur d'anciens appareils et des applications de lecture, celles-ci seront automatiquement importées dès que vous enregistrerez un appareil ou une application de lecture qui prend en charge Collections dans le Cloud.
- Supprimer une collection qui a été créée sur un appareil ou une application de lecture qui prend en charge Collections dans le Cloud, tel que votre Kindle Paperwhite, la supprimera du Cloud et des autres appareils et applications de lecture qui prennent en charge Collections dans le Cloud et qui sont enregistrés sur le même compte Amazon.
- Supprimer une collection qui a été importée depuis un appareil ou une application de lecture qui ne prend pas en charge Collections dans le Cloud n'aura aucun impact sur la collection d'origine sur les autres appareils et applications de lecture.
- Supprimer une collection de votre Kindle n'efface pas le contenu enregistré sur votre appareil ou dans le Cloud. Les éléments de votre Kindle précédemment placés dans la collection apparaîtront dorénavant sur l'écran d'accueil dès lors que vous aurez supprimé la collection.
- Quand vous désenregistrez votre Kindle, les paramètres d'affichage de Collections dans le Cloud ne seront pas sauvegardés.

# Chapitre 3 Lire des documents Kindle

# Comprendre la technologie d'affichage du Kindle

Votre Kindle utilise une technologie d'affichage à haute résolution qui s'appelle le papier électronique. L'affichage reflète la lumière ambiante, ce qui signifie que vous pouvez lire même en plein soleil. Le papier électronique utilise de l'encre tout comme les livres et les journaux, mais affiche les particules d'encre électroniquement.

De temps en temps, votre écran peut produire une sorte de « flash ». Cela fait partie du processus de mise à jour de l'écran de votre liseuse. Par défaut, votre Kindle présente des changements de page rapides et fluides, qui minimisent le nombre de flashs. Pour rafraîchir la page à chaque changement de page, à partir de l'écran d'accueil appuyez sur Menu, puis sélectionnez Paramètres. Touchez Options de lecture et utilisez le paramètre Actualisation de la page pour valider votre préférence. Pour accéder aux paramètres d'actualisation des mangas, appuyez sur le bouton Menu pendant que vous lisez un manga, puis sélectionnez le paramètre Actualisation activée/désactivée.

# Personnaliser l'affichage de votre texte

Votre Kindle vous permet de modifier rapidement l'apparence des livres et des périodiques. Pour accéder à ces paramètres pendant que vous lisez, touchez le haut de l'écran pour faire apparaître les barres d'outils, puis touchez le bouton Texte (Aa). Une boîte de dialogue apparaîtra pour vous permettre de changer la taille du texte, le type de police, l'interligne et les marges du contenu affiché sur l'écran du Kindle. L'option Police de l'éditeur est disponible sur certains livres qui offrent la possibilité d'utiliser les polices définies par l'éditeur. Vous serez invité à mettre à jour votre Kindle si de nouvelles polices deviennent disponibles.

# Bandes dessinées et mangas

Les bandes dessinées et mangas prennent vie grâce à l'affichage par case Kindle. Pour activer l'affichage par case Kindle, touchez deux fois l'écran. Pour passer d'une case à l'autre, faites glisser votre doigt sur l'écran ou touchez les bords de l'écran. Pour quitter l'affichage par case Kindle, touchez à nouveau deux fois l'écran. Pour accéder aux paramètres d'actualisation des mangas, appuyez sur Menu pendant que vous lisez un manga, puis sélectionnez le paramètre Actualisation activée/désactivée.

#### Livres pour enfants

Certains livres pour enfants disposent de la fonctionnalité Kindle Texte Pop-Up, qui met en avant le texte sur les images. Vous pouvez vous déplacer d'une fenêtre de texte à une autre en faisant glisser votre doigt d'un côté à l'autre de l'écran ou en touchant les bords de l'écran. Certains livres pour enfants s'ouvriront automatiquement sur ce mode. Pour sortir du Kindle Texte Pop-Up et revenir à un mode de lecture normal, touchez deux fois l'écran.

#### Zoom sur images

Vous pouvez agrandir les images d'un livre Kindle pour mieux les voir. Appuyez longuement sur l'image puis relâchez afin d'afficher une icône de loupe, puis touchez cette icône. Pour restaurer la taille normale de l'image, touchez-la à nouveau. Sur certains livres Kindle, vous pouvez agrandir davantage en posant deux doigts resserrés au centre de l'écran et en les écartant. Pour réduire, placez deux doigts légèrement écartés sur l'écran et resserrez-les. Lorsque le zoom est actif, faites glisser votre doigt sur l'image pour vous déplacer vers la zone qui vous intéresse. Pour revenir en mode lecture, touchez le X dans le coin supérieur droit de l'image.

#### Défilement et zoom sur tableaux

Vous pouvez disposer d'un affichage amélioré des tableaux interactifs, qui vous permet de faire défiler et de zoomer. Touchez le tableau pour faire apparaître l'icône de défilement et la loupe.

Pour faire défiler, touchez l'icône de défilement, puis faites glisser votre doigt sur l'écran dans la direction de défilement souhaitée. Vous pouvez sélectionner du texte en appuyant longuement sur celui-ci, puis en faisant glisser votre doigt sur l'écran pour le sélectionner. Pour modifier la quantité de texte surligné après l'avoir sélectionné, appuyez longuement sur la poignée au début ou à la fin du texte sélectionné, puis faites glisser votre doigt jusqu'à l'emplacement souhaité. Les poignées n'apparaissent que si vous avez sélectionné deux mots ou plus pour la plupart des langues. Une boîte de dialogue apparaîtra pour vous proposer de surligner le texte, d'y ajouter une note, de le partager, etc. Pour sortir de ce mode, touchez le bouton Terminé.

Pour zoomer, touchez l'icône de loupe. Pour agrandir davantage, posez deux doigts resserrés au centre de l'écran et écartez-les. Pour réduire, placez deux doigts légèrement écartés sur l'écran et resserrez-les. Lorsque le zoom est actif, faites glisser votre doigt sur le tableau pour vous déplacer vers la zone qui vous intéresse. Pour revenir en mode lecture, touchez le X dans le coin supérieur droit du tableau.

#### Interagir avec vos documents

Votre Kindle vous donne accès à des fonctionnalités qui ne sont pas disponibles sur des documents imprimés, par exemple la consultation immédiate de définitions de mots, l'accès facile aux notes de bas de page et la possibilité d'effectuer des actions à la fin du livre. Tout comme sur un livre traditionnel, vous pouvez également surligner vos passages préférés, ajouter des notes et insérer des signets.

#### Dictionnaire

Votre Kindle comporte un ou plusieurs dictionnaires pour chaque langue prise en charge. Une fois votre Kindle enregistré, tous vos dictionnaires seront disponibles dans la collection Dictionnaires sur l'écran d'accueil ou dans le Cloud. Les dictionnaires disponibles dépendent de la langue que vous avez choisie.

Pour changer votre dictionnaire par défaut :

- 1. Sur l'écran d'accueil, appuyez sur Menu et sélectionnez Paramètres.
- 2. Sur la page Paramètres, choisissez Options de l'appareil puis Langue et Dictionnaires.
- 3. Sélectionnez l'option Dictionnaires.
- 4. Chaque langue de dictionnaire est accompagnée de son dictionnaire sélectionné. Une flèche à droite de la langue indique qu'il existe plusieurs dictionnaires pour cette langue. Touchez la langue de dictionnaire pour afficher tous les dictionnaires disponibles pour cette langue.
- 5. Servez-vous des cases d'option pour sélectionner le dictionnaire que vous souhaitez utiliser, puis appuyez sur OK.

Pour consulter la définition d'un mot pendant la lecture, appuyez longuement sur ce mot pour le sélectionner. Une boîte de dialogue affichera alors la définition de ce mot. La fonctionnalité Recherche intelligente intègre un dictionnaire complet ainsi que X-Ray et Wikipédia, et vous donne accès aux définitions et aux informations sur un lieu ou une personne sans perdre votre page. Si le mot sélectionné constitue également un thème X-Ray, l'onglet X-Ray sera affiché par défaut. Pour plus d'informations, consultez <u>X-Ray</u>.

#### Recherche

Pour effectuer une recherche, touchez le bouton Recherche **Q** afin d'afficher le champ de recherche et le clavier à l'écran. Pendant que vous lisez, touchez en haut de l'écran pour afficher les barres d'outils, puis touchez le bouton Recherche et saisissez le texte de la recherche.

Lorsque vous effectuez la recherche à partir de l'écran d'accueil, celle-ci s'opère par défaut par titre et par auteur dans Mes éléments, ce qui comprend vos éléments dans le Cloud et sur votre Kindle. Votre Kindle affichera automatiquement les titres et les auteurs correspondants dans une liste déroulante, en les mettant à jour au fur et à mesure que vous saisirez les critères de recherche. Pour accéder directement à un élément, touchez-le dans la liste déroulante. Si le résultat de recherche est un livre, vous serez automatiquement redirigé à la dernière page lue.

Pour lancer une recherche, touchez le bouton Flèche, à droite de la barre de recherche, ou la touche Entrée sur le clavier. Touchez à gauche du champ de recherche pour afficher tous les filtres de recherche : Mes éléments, Tout le texte, Boutique Kindle, Dictionnaire et Wikipédia.

Lorsque vous effectuez une recherche pendant que vous lisez, celle-ci s'opère par défaut dans le livre ou le document en cours. Touchez à gauche du champ de recherche pour afficher tous les filtres de recherche, qui comportent tous ceux qui sont disponibles sur l'écran d'accueil, plus l'option Ce livre.

Pour terminer votre recherche, touchez le X à droite de la barre de recherche.

#### Notes et surlignements

Vous pouvez ajouter des notes et des surlignements en appuyant longuement sur le texte, puis en faisant glisser votre doigt sur l'écran pour en sélectionner un passage. Voici quelques astuces pour réaliser un surlignement :

- Pour surligner un passage vers la page suivante, faites glisser votre doigt jusqu'au coin inférieur droit de l'écran pour changer de page. Votre surlignement peut s'étaler sur plusieurs pages : il vous suffit de continuer à changer de page en faisant glisser votre doigt jusqu'au coin coin inférieur droit de l'écran.
- Pour surligner un passage vers la page précédente, faites glisser votre doigt jusqu'au coin supérieur gauche de l'écran pour changer de page. Votre surlignement peut s'étaler sur plusieurs pages : il vous suffit de continuer à changer de page en faisant glisser votre doigt jusqu'au coin supérieur gauche de l'écran.
- Pour modifier la quantité de texte surligné après l'avoir sélectionné, appuyez longuement sur la poignée au début ou à la fin du texte sélectionné et faites glisser votre doigt jusqu'à l'emplacement souhaité. Les poignées n'apparaissent que si vous avez sélectionné deux mots ou plus pour la plupart des langues.

Si vous sélectionnez un seul mot et voulez ajouter une note, touchez Plus et sélectionnez Ajouter une note. D'autres options peuvent également s'afficher, notamment : surligner le texte sélectionné, le partager, effectuer une recherche dans Wikipédia, traduire le mot sélectionné, effectuer une recherche ou signaler une erreur de contenu.

Si vous sélectionnez une phrase ou plusieurs mots, une boîte de dialogue s'affichera avec les options Ajouter une note, Partager, Surligner et Plus. Touchez Plus pour afficher d'autres options, comme Wikipédia, Traduction ou Signaler une erreur de contenu.

Les notes seront marquées par des numéros affichés en exposant dans le texte. Pour afficher une note la prochaine fois que vous consultez une page, il suffit de toucher son numéro. Vous pouvez afficher toutes vos notes et surlignements en appuyant sur l'option Aller à depuis la deuxième barre d'outils au cours de votre lecture, ou en appuyant sur l'onglet Notes. Les notes et surlignements les plus proches de votre emplacement de lecture actuel apparaîtront en tête de liste. Vous pouvez également afficher les notes en appuyant sur le bouton Menu et en sélectionnant Notes.

Si plusieurs autres utilisateurs Kindle ont surligné un passage particulier du livre que vous êtes en train de lire, vous verrez ce passage souligné. Pour désactiver cette fonction, sélectionnez Paramètres à partir de l'écran d'accueil, puis appuyez sur Options de lecture, Notes et surlignements et modifiez le paramètre Passages les plus surlignés. Vous pouvez également afficher les notes et les surlignements des personnes que vous suivez sur <u>https://kindle.amazon.com</u>. Pour désactiver cette option, sélectionnez Paramètres à partir de l'écran d'accueil, puis appuyez sur Options de lecture, Notes et surlignements et modifiez le paramètre Notes publiques. Les fonctionnalités Passages les plus surlignés et Notes publiques ne sont pas prises en charge dans tous les pays.

Les notes et surlignements sont ajoutés dans un fichier visible sur l'écran d'accueil intitulé Presse-papier. Quand la sauvegarde des annotations est activée, ces éléments sont archivés dans le Cloud afin qu'ils ne soient jamais perdus.

#### Signets

La technologie Amazon Whispersync sauvegarde automatiquement le dernier emplacement lu, quel que soit le contenu que vous êtes en train de lire. Pour ajouter un signet, touchez le bouton Signet se trouvant sur la barre d'outils de lecture, puis touchez le signe Plus figurant à côté de l'emplacement ou de la page. Un signet noir apparaîtra dans le coin supérieur droit de la page. Le bouton Signet sur la barre d'outils passe du blanc au noir sur les pages marquées d'un signet. Vous pouvez afficher une liste des signets que vous avez ajoutés dans un livre en touchant soit le bouton Signet sur la barre d'outils de lecture, soit le coin supérieur droit de la page. Pour prévisualiser une page ou un emplacement marqués d'un signet, touchez ce signet dans la liste. Pour aller à l'emplacement sélectionné, touchez à l'intérieur du volet d'aperçu. Pour rester sur la page en cours et quitter la fonctionnalité Signets, touchez un endroit en dehors du volet d'aperçu.

Pour supprimer un signet, touchez le bouton Signet sur la barre d'outils de lecture, localisez le signet que vous souhaitez supprimer dans la liste, touchez-le pour le sélectionner, puis touchez le X figurant à ses côtés.

Les signets sont ajoutés dans un fichier visible sur l'écran d'accueil intitulé Presse-papier. Quand la sauvegarde des annotations est activée, ces éléments sont archivés dans le Cloud afin qu'ils ne soient jamais perdus.

#### Notes de bas de page

Pour jeter un coup d'œil rapide à une note de bas de page sans perdre votre emplacement, touchez la note. Pour aller à l'emplacement de la note sélectionnée, faites défiler le volet d'aperçu des notes de bas de page jusqu'en bas et appuyez sur Aller aux notes de bas de page. Pour revenir à l'emplacement initial, touchez le X sur le volet d'aperçu. Notez que les livres ne permettent pas tous d'utiliser la fonction Notes de bas de page.

#### Avant de partir...

La boîte de dialogue Avant de partir... apparaît une fois que vous avez fini de lire un livre, ou après avoir tourné la dernière page d'un livre. Elle vous permet d'évaluer le livre en lui attribuant des étoiles.

# X-Ray

La fonctionnalité X-Ray vous permet d'explorer la structure d'un livre d'une seule touche. Par exemple, vous pouvez voir tous les passages d'un livre qui mentionnent des idées particulières, des personnages de fiction ou historiques et des lieux ou thèmes. Notez que la fonctionnalité X-Ray n'est pas disponible sur tous les livres Kindle, ni dans tous les pays.

Lorsque vous lisez un livre, vous pouvez appuyer longuement sur le nom d'un personnage ou d'un lieu mentionné dans le livre afin d'afficher le thème X-Ray correspondant. Vous pouvez également toucher en haut de l'écran pour afficher la deuxième barre d'outils de lecture, puis y toucher le bouton X-Ray. Sur les livres où la fonctionnalité X-Ray n'est pas disponible, le bouton sera désactivé. La fonctionnalité X-Ray balaie le livre entier pour en extraire les personnages, de fiction ou historiques, et les mots spécialisés. Cette fonctionnalité peut également fournir des informations détaillées en provenance de Wikipédia et de Shelfari, l'encyclopédie collaborative d'Amazon pour les amateurs de livres. Pour savoir si un livre dispose de la fonctionnalité X-Ray, cherchez la mention X-Ray dans la description du livre dans la Boutique Kindle.

# Vocabulaire interactif

Les mots dont vous consultez la définition dans le dictionnaire sont automatiquement ajoutés au Vocabulaire interactif. Pour afficher votre liste de mots et tester vos connaissances à l'aide de fiches de révision, touchez l'élément Vocabulaire interactif sur l'écran d'accueil ou sélectionnez-le à partir du menu de l'écran d'accueil ou du menu disponible en cours de lecture.

Pour afficher votre liste de mots, touchez Mots en haut à gauche de l'écran. Touchez un mot particulier pour en afficher la définition et voir un exemple d'emploi. Pour consulter votre liste de mots par livre, touchez le lien Livres.

Chaque fois que vous touchez l'option Fiches de révision, le Vocabulaire interactif sélectionne des mots de votre liste et les affiche sous forme de fiches de révision. Pour afficher la définition d'un mot, touchez « Voir la définition » dans le coin supérieur gauche de la fiche. Touchez le lien Mot(s) à apprendre sur l'écran principal du Vocabulaire interactif pour voir le nombre de mots qu'il vous reste à apprendre et le nombre de mots que vous maîtrisez déjà.

Pour désactiver le Vocabulaire interactif, appuyez longuement sur l'élément Vocabulaire interactif sur l'écran d'accueil, puis sélectionnez Désactiver le Vocabulaire interactif. Vous pouvez également le désactiver en vous rendant dans Paramètres, en sélectionnant Options de lecture, puis Vocabulaire interactif. Notez que les mots que vous recherchez dans le dictionnaire ne sont pas ajoutés au Vocabulaire interactif quand celui-ci est désactivé. Pour réactiver le Vocabulaire interactif, rendez-vous dans Paramètres, sélectionnez Options de lecture, puis Vocabulaire interactif, rendez-vous dans Paramètres, sélectionnez Options de lecture, puis Vocabulaire interactif.

# Kindle FreeTime

Kindle FreeTime vous permet de personnaliser l'expérience de jusqu'à quatre enfants, en vous donnant un contrôle absolu sur le contenu auquel chaque enfant peut accéder. Vos enfants gagnent des succès qui les aident à suivre leurs réalisations en matière de lecture.

Kindle FreeTime bloque automatiquement l'accès à la boutique Kindle, au navigateur Web expérimental et à Wikipédia. Les enfants ne peuvent lire que les livres que vous avez ajoutés à leur bibliothèque.

#### Paramétrer Kindle FreeTime

Pour commencer, touchez l'élément Kindle FreeTime sur l'écran d'accueil. Si vous n'avez pas encore de mot de passe pour le contrôle parental, vous devrez en définir un. Pour créer un profil pour votre enfant, saisissez son prénom, sa date de naissance et son sexe.

Une liste de tous les titres de votre bibliothèque Kindle s'affiche alors. Pour ajouter un élément à la bibliothèque Kindle FreeTime de votre enfant, cochez la case à côté de son titre puis touchez OK. Vous pourrez plus tard ajouter ou supprimer des livres de la liste de

lecture de votre enfant en touchant l'icône de profil A à côté de son nom sur l'écran principal de Kindle FreeTime et en sélectionnant Bibliothèque.

Activez l'option Accès aux succès pour permettre à votre enfant de voir les succès qu'il a gagnés. Utilisez l'option Objectif de lecture quotidien pour définir le nombre de minutes pendant lesquelles votre enfant doit lire chaque jour.

Une fois la configuration du profil FreeTime terminée, il vous suffit d'appuyer sur l'élément Kindle FreeTime sur l'écran d'accueil pour accéder aux profils. Vous pouvez créer jusqu'à

quatre profils. Par la suite, vous pourrez gérer ces profils en touchant l'icône de profil à côté du nom de l'enfant. Les options disponibles comprennent Modifier et Supprimer. L'option Supprimer supprime le profil définitivement, y compris les statistiques de lecture de cet enfant et tous les succès qu'il a gagnés.

Pour masquer Kindle FreeTime, appuyez longuement sur l'élément Kindle FreeTime de l'écran d'accueil, puis sélectionnez Désactiver Kindle FreeTime. Pour accéder à Kindle FreeTime ou le réactiver, touchez le bouton Menu et sélectionnez Kindle FreeTime. Pour commencer une session pour votre enfant, ouvrez Kindle FreeTime et touchez le nom de votre enfant.

#### Utiliser Kindle FreeTime

Pour afficher la progression de votre enfant, touchez l'icône de profil Aà côté de son nom, puis sélectionnez Progression. Touchez le lien Livres en haut à gauche de l'écran pour afficher le pourcentage lu dans chaque livre, le temps total de lecture, la durée moyenne de chaque session et le nombre de mots que votre enfant a consultés dans le dictionnaire.

Touchez le lien Activité dans le coin supérieur gauche pour afficher le nombre de succès, les progrès en termes d'objectif de lecture quotidien, le nombre de pages lues, le nombre d'heures passées à lire, le nombre de livres terminés et le nombre total de mots consultés dans le dictionnaire. Utilisez les flèches pour consulter la progression de la semaine. Touchez la date pour afficher les succès gagnés par jour, par mois et au total. Touchez le lien Succès dans le coin supérieur gauche pour afficher les succès que votre enfant a gagnés.

Votre enfant verra un écran d'accueil personnalisé, comprenant les livres que vous avez

sélectionnés et un nouveau bouton Progression sur la barre d'outils. Appuyez sur le bouton Progression pour faire apparaître les liens Livre et Activité, ainsi que le lien Succès si vous avez choisi d'activer l'option Accès aux succès.

# Goodreads sur Kindle

Goodreads sur Kindle vous permet de vous connecter à la communauté Goodreads, de voir ce que vos amis lisent et de partager et de noter des livres. Pour commencer,

touchez le bouton Goodreads **Y** sur la barre d'outils. Vous serez invité à vous connecter à Goodreads, ou à créer un nouveau compte si vous ne l'avez pas fait au moment de paramétrer votre Kindle.

Lorsque vous vous connectez avec un compte Goodreads existant, vous êtes capable de voir ce que vos amis sont en train de lire et d'afficher vos étagères À lire, En train de lire et Déjà lu.

Lorsque vous créez un nouveau compte, vous aurez la possibilité de choisir des Lecteurs à suivre. Si vous vous connectez en utilisant votre compte Facebook, tous vos amis Facebook qui sont également sur Goodreads seront ajoutés automatiquement à votre liste d'amis Goodreads.

Ensuite, vous passerez à la liste de tous vos achats de livres, numériques et physiques, sur Amazon. Appuyez sur l'icône d'étagère **I** pour mettre un livre sur l'étagère. Sur cet

écran, vous pouvez également évaluer un livre. Notez que les livres que vous évaluez sont automatiquement ajoutés à votre étagère de lectures terminées, s'ils n'y sont pas déjà. Les livres placés sur l'étagère et les livres évalués seront visibles pour tous vos amis. Vous pourrez toujours enlever un livre de l'étagère ultérieurement en appuyant sur l'icône Étagère 
↓ et en sélectionnant Supprimer de l'étagère. Sélectionnez Sauter pour passer à l'écran du Profil et afficher vos étagères, vos amis et les mises à jour récentes.

Vous trouverez trois onglets dans le coin supérieur de la page :

*Mises à jour* : touchez cet onglet pour afficher les mises à jour récentes. Touchez le nom d'une personne pour voir son profil.

*Mes étagères* : touchez cet onglet pour noter un livre, mettre à jour votre statut de lecture, ajouter des livres Amazon et filtrer votre contenu par type d'étagère.

*Amis* : touchez cet onglet pour voir ce que vos amis sont en train de lire et trouver des lecteurs à suivre. Vous pouvez également filtrer les informations affichées par amis, abonnements ou abonnés.

Une icône de profil vous permet également d'afficher votre profil Goodreads.

Astuces Goodreads sur Kindle :

- Touchez l'icône représentant une étagère pour marquer un livre comme Déjà lu, En train de lire et À lire.
- Touchez un livre pour lire des avis et afficher plus de détails dans la boutique Kindle.
- Recherchez vos amis, acceptez des demandes d'ami et affichez des recommandations de livres Goodreads sur www.goodreads.com.

Une connexion Wi-Fi est requise pour utiliser Goodreads sur Kindle.

#### Temps de lecture

Votre Kindle Paperwhite intègre la fonctionnalité Temps de lecture, qui vous permet de savoir combien de temps il vous reste à lire avant la fin d'un chapitre ou d'un livre. Vous pouvez personnaliser cette fonctionnalité pour afficher les numéros d'emplacement, le temps restant dans le chapitre, le temps restant dans le livre, le pourcentage de contenu déjà lu et le numéro de page actuel. (Certains livres Kindle ne comportent pas de numéros de page.)

Étant donné que les livres Kindle peuvent être lus sur des appareils avec des tailles d'écran différentes, les emplacements identifient des endroits particuliers dans un livre, tout comme un numéro de page le ferait dans un livre imprimé. Les numéros d'emplacement vous permettent de diriger un ami à l'endroit exact du livre Kindle que vous êtes en train de lire. De nombreux livres Kindle comportent également des numéros de pages correspondant aux numéros de pages de la version imprimée du livre.

La fonctionnalité Temps de lecture utilise un algorithme exclusif qui permet d'estimer le temps qu'il vous faudra pour finir votre chapitre ou votre livre, en fonction de votre vitesse de lecture passée et actuelle. Votre vitesse de lecture est enregistrée uniquement sur votre Kindle ; elle n'est pas communiquée aux serveurs Amazon.

Pendant votre lecture, sélectionnez Progression de la lecture dans le menu, puis choisissez l'option que vous souhaitez voir affichée en bas de la page. Les options possibles comprennent :

• Emplacement dans le livre

- Page dans le livre
- Temps restant dans le chapitre
- Temps restant dans le livre
- Aucune

Pour masquer la Progression de la lecture, sélectionnez l'option Aucune.

Lorsque vous touchez le haut de l'écran, le nom du chapitre (s'il est disponible) s'affichera en bas de l'écran.

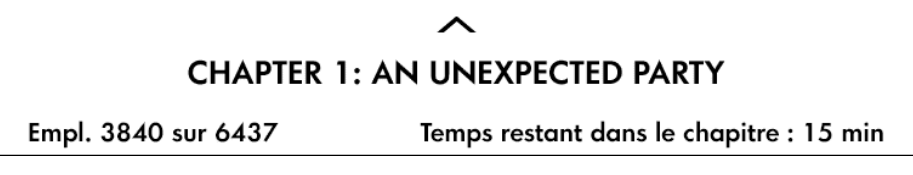

Touchez le symbole représentant une flèche pour accéder à la barre d'outils de navigation. Pour plus d'informations, consultez <u>Parcourir un livre</u>.

Sur l'écran d'accueil, une série de points en dessous du titre du livre indique sa longueur tandis que les points en gras indiquent la partie que vous avez déjà lue.

# Parcourir un livre

Il existe plusieurs façons de naviguer rapidement dans un livre :

- Saut de page Kindle
- Bouton Aller à

#### Saut de page Kindle

La fonctionnalité Saut de page vous permet de prévisualiser des pages d'un livre sans jamais quitter votre page ou perdre votre emplacement. Pour parcourir rapidement un livre, faites glisser votre doigt vers le haut à partir du bas de l'écran pour afficher la barre d'outils Saut de page.

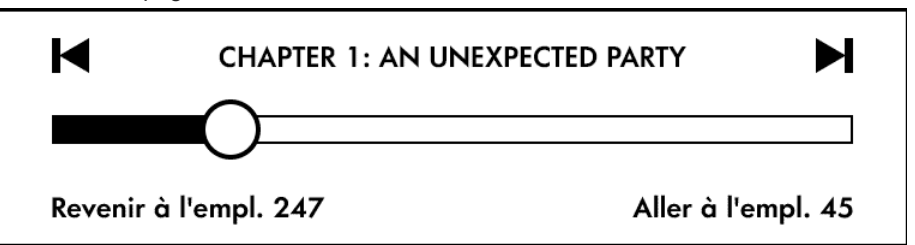

Déplacez le cercle sur la barre de progression, ou touchez-la simplement pour prévisualiser une nouvelle page ou un nouvel emplacement du livre. Utilisez les flèches ou faites glisser votre doigt dans le volet d'aperçu pour passer à la page suivante ou précédente. Voici quelques astuces de navigation :

- Pour passer d'un chapitre à un autre, appuyez sur les flèches.
- Pour revenir à votre emplacement d'origine, appuyez sur le X dans le volet d'aperçu.
- Pour vous déplacer à l'emplacement choisi, touchez la page dont vous affichez l'aperçu.

#### Bouton Aller à

Vous pouvez également parcourir votre livre en utilisant le bouton Aller à sur la barre d'outils de lecture, qui s'affiche lorsque vous touchez le haut de l'écran. L'onglet Sommaire affiche le contenu du livre, y compris le Début, la Fin et les Chapitres. Utilisez

l'option Page ou emplacement pour vous déplacer jusqu'à une page ou un emplacement particulier de votre livre. Les options proposées varieront en fonction du contenu que vous êtes en train de lire. Touchez l'onglet Notes pour accéder à vos notes et surlignements.

Une fois que vous avez utilisé la barre de progression ou le bouton Aller à pour parcourir votre livre, vous pourrez également parcourir votre historique de lecture passé. Pour accéder à cet historique, faites glisser votre doigt vers le haut à partir du bas de l'écran pour afficher la barre d'outils de navigation. Les options comprennent :

- Revenir à la page/empl. x
- Aller à la page/empl. x

Notez que cet historique est effacé lorsque vous sortez du livre.

# Chapitre 4 Aller plus loin avec votre Kindle Paperwhite

#### Personnaliser les paramètres de votre Kindle

Pour aller à la page Paramètres, appuyez sur Menu sur l'écran d'accueil et choisissez Paramètres. Votre Kindle doit être enregistré pour que vous puissiez voir tous les paramètres. Les paramètres disponibles sont :

Mode avion : permet d'activer ou de désactiver la connexion sans fil.

*Réseaux Wi-Fi* : affiche le nombre de réseaux Wi-Fi détectés et le nom du réseau Wi-Fi auquel vous êtes actuellement connecté, le cas échéant.

*Enregistrement* : indique le nom du compte Amazon sur lequel votre Kindle est enregistré. Utilisez cette option pour enregistrer et désenregistrer votre Kindle.

**Options de l'appareil** : vous permet de définir un code secret, d'activer le contrôle parental, de définir l'heure, de choisir une langue pour votre appareil, de personnaliser le nom de l'appareil, d'ajouter des renseignements personnels, d'afficher l'adresse e-mail d'envoi au Kindle, d'ajouter des claviers pour plusieurs langues et de choisir les dictionnaires.

*Code secret de l'appareil* : vous permet de restreindre l'accès à votre Kindle en définissant un code secret. Par la suite, il vous faudra saisir le code secret chaque fois que vous allumerez l'appareil ou que vous sortirez de l'état de veille. Si vous oubliez votre code secret, vous devrez contacter le service client Kindle.

Contrôle parental : choisissez entre Kindle FreeTime et les Restrictions. Utilisez Kindle FreeTime pour créer un profil personnalisé pour votre enfant, sélectionnez des livres de votre bibliothèque à partager avec lui et fixez-lui des objectifs de lecture quotidiens tout en bloquant automatiquement l'accès à certaines fonctionnalités comme la boutique Kindle, Goodreads sur Kindle ou le navigateur Web expérimental. Utilisez les restrictions pour bloquer manuellement le navigateur Web expérimental, la boutique Kindle, le Cloud et/ou Goodreads sur Kindle. En configurant Kindle FreeTime ou en activant une restriction pour la première fois, vous serez invité à créer un mot de passe. Notez que ce mot de passe sera exigé pour modifier les paramètres du contrôle parental. Pour modifier le mot de passe, sélectionnez Modifier le mot de passe à partir de l'écran du contrôle parental. Si vous oubliez votre mot de passe, vous devrez le réinitialiser en vous rendant sur www.amazon.com/myk et désenregistrer votre appareil, ou contacter le service client Amazon. Lorsque les restrictions ou Kindle FreeTime sont activés, un petit cadenas apparaîtra en haut de l'écran à côté du voyant de statut Wi-Fi/3G et les options Désenregistrement et Réinitialiser l'appareil seront désactivées.

*Heure de l'appareil* : vous permet de régler l'heure locale à afficher sur votre Kindle. L'heure s'affiche en haut de l'écran. Sur les modèles Kindle munis de la 3G, vous pouvez choisir de laisser votre Kindle mettre l'heure à jour en

sélectionnant Définir automatiquement. Pour afficher l'heure pendant que vous lisez un livre, touchez en haut de l'écran.

*Personnalisez votre Kindle* : vous permet de gérer le nom de votre appareil, d'ajouter des renseignements personnels et vos coordonnées, de gérer le contenu recommandé et d'afficher l'adresse e-mail d'envoi au Kindle.

*Nom de l'appareil* : permet de changer le nom affiché en haut de l'écran d'accueil.

*Infos personnelles* : utilisez ce champ pour ajouter des renseignements personnels ou des coordonnées tels qu'une adresse ou un numéro de téléphone afin d'aider à identifier votre Kindle si vous le perdez.

**Contenu recommandé** : en affichage couverture, cette option vous permet d'afficher ou de masquer le contenu recommandé de la boutique Kindle sur votre écran d'accueil.

Adresse e-mail d'envoi au Kindle : indique l'adresse à laquelle les documents doivent être envoyés par e-mail pour que vous les receviez sur votre Kindle. Les formats de documents pris en charge par le service de conversion seront automatiquement convertis au format Kindle (cela peut entraîner une facturation). Pour en savoir davantage sur cette fonctionnalité, rendez-vous sur <u>www.kindle.com/support</u>.

*Langue et dictionnaires* : vous permet de choisir une langue pour votre Kindle, d'ajouter des claviers pour plusieurs langues et de choisir les dictionnaires par défaut.

*Langue* : affiche la langue utilisée pour les menus, les alertes, les boîtes de dialogue, et vous permet de la changer pour une langue différente.

Claviers : vous permet d'ajouter des claviers pour plusieurs langues. Si

vous avez plusieurs claviers, un symbole de planète est ajouté à votre clavier. Il suffit d'appuyer dessus pour pouvoir choisir un clavier différent.

*Dictionnaires* : cette option permet de choisir le dictionnaire par défaut pour chaque langue.

**Options de lecture** : vous permet de gérer les annotations, les passages les plus surlignés, les notes publiques, le Vocabulaire interactif, l'actualisation des pages et les réseaux sociaux.

**Vocabulaire interactif** : vous permet d'activer et de désactiver le Vocabulaire interactif. Le Vocabulaire interactif n'apparaîtra plus sur l'écran d'accueil une fois l'option désactivée. Notez bien que les mots que vous recherchez ne seront pas ajoutés au Vocabulaire interactif quand celui-ci est désactivé.

*Actualisation de la page* : utilisez cette option pour forcer votre Kindle à actualiser l'écran chaque fois que vous tournez une page.

*Réseaux sociaux* : permet d'associer votre Kindle à vos comptes de réseaux sociaux, de sorte que vous puissiez partagez vos passages surlignés avec vos amis.

**Notes et surlignements** : vous permet de gérer les annotations, les notes publiques et les passages les plus surlignés.

**Sauvegarde des annotations** : vous permet d'activer et de désactiver la sauvegarde automatique de vos notes, de la dernière page lue et de vos collections sur les serveurs Amazon.

**Passages les plus surlignés** : vous permet d'activer et de désactiver l'affichage des passages qui sont le plus fréquemment surlignés par d'autres lecteurs.

**Notes publiques** : vous permet d'activer et de désactiver l'affichage des notes écrites et des passages surlignés par les personnes que vous suivez sur <u>https://kindle.amazon.com</u>.

#### Le menu contextuel de la page « Paramètres »

Lorsque vous êtes sur la page Paramètres, appuyez sur Menu pour afficher des options supplémentaires :

Visiter la boutique Kindle : vous redirige vers la boutique Kindle.

*Mettre à jour votre Kindle* : permet d'installer le logiciel le plus récent pour votre Kindle. Si aucune mise à jour logicielle n'est disponible, cette option sera désactivée.

**Redémarrer** : permet de redémarrer votre Kindle. Vous ne perdrez pas les livres, extraits d'articles ou autres fichiers stockés sur votre Kindle. Dans le cas où votre Kindle se fige, appuyez sur le bouton marche/arrêt pendant vingt secondes jusqu'à ce que la boîte de dialogue d'arrêt apparaisse, puis sélectionnez Redémarrer. Si la boîte de dialogue n'apparaît pas, appuyez sur le bouton marche/arrêt pendant vingt secondes.

*Réinitialiser l'appareil* : réinitialise votre Kindle aux paramètres d'origine et le redémarre. Vous ne devriez choisir cette action que sur la recommandation du service client Kindle. Avant de réinitialiser votre Kindle aux paramètres d'usine, vous devez sauvegarder tous les documents personnels que vous souhaiteriez conserver. Lorsque votre Kindle redémarre, vous devrez vous enregistrer et télécharger ces éléments à partir du Cloud. De plus, si vous voulez continuer à protéger votre Kindle par un code secret, vous devrez en redéfinir un.

*Infos sur l'appareil* : affiche l'adresse MAC du Wi-Fi, le numéro de série, les capacités réseau, la version du micrologiciel de votre appareil et l'espace libre disponible.

*Marques et droits d'auteur* : fournit les marques commerciales, les mentions sur les droits d'auteurs et les mentions sur le logiciel installé sur votre Kindle.

**Synchroniser et télécharger** : appuyez sur cette option pour synchroniser votre Kindle avec votre contenu en ligne.

# Transporter et lire vos documents personnels

Avec votre Kindle, il est facile de transporter vos documents personnels avec vous sans devoir les imprimer. Vous, ainsi que les contacts que vous approuvez, pouvez envoyer des documents par e-mail à votre Kindle. Pour trouver votre adresse e-mail d'envoi au Kindle, à partir de l'écran d'accueil appuyez sur le bouton Menu puis sélectionnez Paramètres. Sur la page Paramètres, touchez Options de l'appareil puis sélectionnez Personnalisez votre Kindle. Vos documents personnels envoyés par e-mail seront sauvegardés dans votre bibliothèque Kindle et pourront être téléchargés à tout moment lorsque l'archivage des documents personnels est activé. Pour en savoir plus sur cette

fonctionnalité et activer l'archivage des documents personnels, rendez-vous sur la page Votre compte Kindle (accessible depuis <u>www.kindle.com/support</u>).

Vous pouvez envoyer des fichiers Microsoft Word (DOC, DOCX), PDF, HTML, TXT, RTF, JPEG, GIF, PNG, BMP, PRC et MOBI sur votre Kindle et les lire au format Kindle. Vous pouvez ajouter des notes, des surlignements et des signets qui seront synchronisés sur tous les appareils en même temps que la dernière page lue, grâce à notre technologie Whispersync. La synchronisation des notes, surlignements, signets et dernière page lue est disponible uniquement pour les documents personnels archivés au format Kindle. Vous avez également la possibilité de lire des documents PDF et TXT sans changer de format.

# Lire du contenu Kindle sur d'autres appareils

Vous pouvez synchroniser vos livres Kindle avec les autres appareils pris en charge que vous possédez et les applications de lecture Kindle. La technologie Whispersync d'Amazon garde trace du dernier emplacement de lecture dans chaque livre. Par exemple, vous pouvez lire quelques pages en utilisant l'application Kindle sur votre iPhone, iPad ou appareil Android puis reprendre là où vous étiez lorsque vous revenez sur votre Kindle. Pour une liste complète des appareils pris en charge et les paramètres de synchronisation de l'appareil, rendez-vous sur <u>www.kindle.com/support</u>.

#### Partager vos commentaires sur les réseaux sociaux

La fonctionnalité de partage vous permet de partager vos livres, passages surlignés Kindle et commentaires avec vos amis en utilisant des réseaux sociaux. Pour associer votre Kindle à vos comptes de réseaux sociaux et activer le partage, à partir de l'écran d'accueil appuyez sur Menu et sélectionnez Paramètres. Sur la page Paramètres, touchez Options de lecture, puis Réseaux sociaux.

Une fois que vous avez configuré la fonctionnalité de partage dans un livre, vous pouvez sélectionner Partager depuis la deuxième barre d'outils et saisir un message à partager sur vos réseaux sociaux. Pour accéder à la fonctionnalité de partage lorsque vous sélectionnez du texte, appuyez longuement sur le texte puis faites glisser votre doigt sur l'écran pour le sélectionner. Si vous sélectionnez une phrase ou plusieurs mots, une boîte de dialogue apparaît avec une option vous permettant de partager. Si vous sélectionnez un mot unique, la définition de ce mot s'affiche et les options incluent Rechercher et Plus. Touchez le bouton Plus pour partager le texte sélectionné.

#### Utiliser votre Kindle avec votre ordinateur

Votre Kindle utilise Amazon Whispernet pour transférer des livres, périodiques, documents personnels, Kindle Singles, blogs et Active Content sur votre Kindle sans utiliser d'ordinateur.

La première fois que vous connectez Kindle au port USB d'un ordinateur, il sera reconnu comme disque de stockage externe sur le bureau de l'ordinateur. Vous y verrez un répertoire ou dossier intitulé « documents ». Vous pouvez ajouter des fichiers compatibles avec Kindle dans ce répertoire et vous pouvez copier, déplacer ou supprimer les fichiers qui y sont déjà. Consultez les pages d'aide Kindle sur <u>www.kindle.com/support</u> pour davantage de renseignements sur les types de fichiers pris en charge.

Votre Kindle n'est pas disponible pour la lecture lorsqu'il est en mode lecteur USB. Pour lire un livre tout en rechargeant la batterie, il faut éjecter votre Kindle du bureau de l'ordinateur.

# Utiliser le navigateur Web expérimental

Votre Kindle comporte un navigateur Web expérimental qui vous permet de surfer sur le Web et d'afficher la plupart des pages Web Amazon. Le navigateur Web prend en charge JavaScript, SSL et les cookies, mais ne prend pas en charge les modules d'extension de médias. Pour accéder à la plupart des sites Web, vous devez disposer d'une connexion Wi-Fi.

Pour lancer le navigateur Web, à partir de l'écran d'accueil appuyez sur Menu et sélectionnez Navigateur expérimental. La première fois que vous accédez à cette page, vous trouverez une liste de signets par défaut qui indique les sites fréquemment visités. Par la suite, vous pouvez accéder à ces signets en choisissant Signets à partir du menu du navigateur Web.

Pour saisir une URL, appuyez sur le champ de recherche en haut de l'écran. Utilisez le clavier à l'écran pour saisir l'adresse Web. Lorsque vous saisissez des URL, le suffixe .com est ajouté au clavier. Le champ d'adresse conservera la dernière URL saisie.

Les astuces qui suivent vous aideront à profiter au mieux du navigateur Web Kindle :

- Pour zoomer sur une page Web ou une image, posez deux doigts serrés l'un contre l'autre au centre de l'écran puis écartez-les. Pour dézoomer, posez deux doigts légèrement écartés sur l'écran et resserrez-les.
- Pour ouvrir une page Web, touchez les liens.
- Pour naviguer sur une page Web, faites glisser votre doigt de gauche à droite et de haut en bas.
- Pour revenir à la page précédente, appuyez sur le bouton Retour dans le coin supérieur gauche.
- Pour faire défiler une page Web vers le bas, faites glisser votre doigt de bas en haut.
- Pour saisir des informations dans un champ sur une page Web, sélectionnez ce champ et le clavier à l'écran s'affichera.
- Pour revenir à des pages Web déjà visitées, appuyez sur Menu et choisissez Historique.

#### Menu du navigateur Web

Dans le navigateur Web, appuyez sur Menu pour afficher les autres options, y compris Mode article, Signets, Ajouter un signet, Historique et Paramètres du navigateur. Les paramètres du navigateur comprennent Effacer l'historique, Effacer les cookies, Désactiver JavaScript et Désactiver les images. Notez que les pages Web se chargeront plus vite si vous désactivez JavaScript.

Lorsque vous lisez un article, une option permet de passer au mode article afin de changer l'affichage de la page et d'afficher l'article sur une seule colonne en éliminant les images et les publicités qui l'entourent.

#### Signets

Pour ajouter un signet sur une page Web, appuyez sur Menu et choisissez Ajouter un signet. Pour supprimer un signet, appuyez sur Menu et choisissez Signets. Appuyez sur Supprimer en bas de la page, cochez la case à côté de l'URL que vous voulez supprimer, puis appuyez sur Supprimer.

#### Téléchargement de fichiers

Certains sites Web peuvent parfois proposer des livres ou des documents que vous souhaitez télécharger pour les lire sur votre Kindle. On vous demandera de confirmer le téléchargement de ces éléments sur votre écran d'accueil Kindle. Parmi les types de fichiers pris en charge au téléchargement, on trouve le contenu Kindle (.AZW, .AZW1, .AZW2 et .AZW3), les livres Mobipocket non protégés (.MOBI, .PRC) et les fichiers texte (.TXT).

# Chapitre 5 Pour trouver de l'aide supplémentaire

Les pages d'aide Kindle, accessibles depuis <u>www.kindle.com/support</u>, offrent des informations utiles, y compris une foire aux questions et des vidéos explicatives.

# *Annexe A Informations sur le produit*

# Informations sur la sécurité et la conformité

*Utilisez ce produit de manière responsable.* Lisez toutes les instructions et consignes de sécurité avant d'utiliser ce produit.

LE MANQUEMENT À CES CONSIGNES DE SÉCURITÉ POURRAIT ÊTRE À L'ORIGINE D'UN INCENDIE, D'UNE ÉLECTROCUTION OU D'AUTRES BLESSURES OU DOMMAGES.

# Conservation de votre appareil Kindle

N'utilisez pas votre Kindle ou ses accessoires sous la pluie, ou à proximité d'un évier ou d'autres endroits humides. Prenez soin de ne pas renverser de la nourriture ou du liquide sur votre Kindle. Si votre appareil est mouillé, débranchez tous les câbles, désactivez la connexion sans fil (touchez le bouton Menu, sélectionnez Paramètres et activez le mode avion) et laissez l'écran revenir à l'écran de veille. Attendez que l'appareil soit complètement sec avant d'appuyer sur le bouton marche/arrêt pour le réactiver. N'essayez pas de sécher votre Kindle avec une source de chaleur externe, comme un micro-ondes ou un sèche-cheveux. Nettoyez l'écran avec un chiffon doux ; prenez soin de ne pas l'essuyer avec quoi que ce soit d'abrasif. Lorsque vous transportez votre Kindle dans un sac ou une mallette, placez-le dans une housse pour éviter les éraflures.

N'exposez pas votre Kindle à des températures extrêmement élevées ou basses. Par exemple, ne le laissez pas dans le coffre de votre voiture à des températures inférieures à zéro ou par grande chaleur.

L'utilisation d'accessoires tiers peut affecter les performances de votre Kindle. Dans certaines circonstances, l'utilisation d'accessoires tiers peut annuler la garantie limitée de votre Kindle. Lisez toutes les consignes de sécurité des accessoires avant de les utiliser avec votre Kindle.

# Dépannage de votre appareil

Si votre appareil doit être dépanné, contactez le service client Amazon. Vous trouverez ses coordonnées à l'adresse <u>www.kindle.com/support</u>.

Un dépannage défectueux peut annuler la garantie.

# Sécurité de la batterie

La batterie rechargeable de votre Kindle ne doit être remplacée que par un prestataire de service agréé. Pour de plus amples informations sur les batteries, consultez <u>www.kindle.com/support</u>. Votre Kindle n'est pas livré avec un chargeur. Votre Kindle ne doit être chargé qu'avec le câble USB fourni ou avec un câble USB dont l'utilisation est

approuvée par Kindle, sur un chargeur USB ou un port USB compatible répondant aux exigences suivantes : Spéc. Chargement de batterie USB-IF, Rév. 1.2.

# Autres critères de sécurité

Les mouvements répétitifs tels qu'appuyer sur des touches ou jouer à certains jeux peuvent causer une gêne passagère aux mains, aux bras, aux épaules, au cou ou à d'autres parties du corps. Si vous souffrez de maux de tête, d'évanouissements, de crises d'épilepsie, de convulsions, de contraction musculaire ou gêne oculaire, de pertes de perception, de mouvements involontaires, de désorientation ou de toute autre gêne, arrêtez d'utiliser votre appareil et consultez un médecin. Afin de réduire le risque d'apparition de ces symptômes, évitez un usage prolongé de l'appareil, maintenez-le à une certaine distance de vos yeux, utilisez-le dans une pièce bien éclairée et faites des pauses régulières.

Les petites pièces contenues dans votre appareil et ses accessoires peuvent présenter un risque d'étouffement pour les enfants en bas âge.

Il n'est pas recommandé d'utiliser votre Kindle en conduisant un véhicule ; cela peut être interdit ou limité dans certaines zones. Même si vous êtes dans une zone où l'utilisation du Kindle en conduisant est permise, consacrez toujours 100 % de votre attention à la conduite du véhicule et arrêtez d'utiliser votre Kindle s'il devient une distraction.

#### Sécurité et conformité de la connexion sans fil

Désactivez la connexion sans fil dans les endroits où elle est interdite ou lorsqu'elle peut provoquer des interférences ou représenter un danger. Vous trouverez des exemples de ces situations ci-dessous. En règle générale, vous ne devez pas utiliser votre Kindle avec la connexion sans fil activée dans les endroits où vous n'êtes pas autorisé à utiliser le téléphone portable.

# Désactivez la fonction sans fil en vol

Afin d'empêcher de possibles interférences avec les systèmes de navigation des avions, les réglementations de l'Administration aérienne fédérale américaine et de nombreux autres organismes aériens exigent l'autorisation d'un membre de l'équipage pour utiliser la fonction sans fil de votre appareil.

# Soyez prudent à proximité d'autres appareils électroniques

Le Kindle génère, utilise et peut émettre de l'énergie de fréquences radio (RF), et s'il n'est pas utilisé conformément à ses instructions peut provoquer des interférences nuisibles aux communications radio et aux équipements électroniques. Les signaux RF externes peuvent affecter les systèmes d'exploitation électroniques, les consoles de jeu et les dispositifs médicaux personnels mal installés ou insuffisamment blindés. Bien que la plupart des appareils électroniques modernes soient blindés contre les signaux RF externes, en cas de doute, vérifiez auprès du fabricant. Pour les dispositifs médicaux personnels (comme un stimulateur cardiaque ou une prothèse auditive), consultez votre

médecin ou le fabricant pour savoir s'ils sont correctement blindés contre les signaux RF externes.

# Étapes à suivre pour réduire les interférences

Si votre Kindle cause des interférences avec la réception de radio ou de télévision (ce que vous pouvez déterminer en éteignant et en rallumant votre Kindle), vous pouvez essayer de corriger ce problème d'interférence par une ou plusieurs des mesures suivantes : en réorientant ou en déplaçant l'antenne réceptrice de la radio ou de la télévision, en augmentant la distance entre la radio ou télévision et votre Kindle, en connectant les équipements et les récepteurs à des prises différentes ou en consultant le fabricant de la radio ou télévision, ou un technicien radio/TV expérimenté.

#### Faites attention aux panneaux

Les signaux RF peuvent représenter un danger dans certains endroits, comme les hôpitaux et les chantiers. En cas de doute, regardez autour de vous et cherchez des panneaux indiquant que les radios bidirectionnelles ou les téléphones portables doivent être éteints.

Par ailleurs, éteignez votre appareil et ne le mettez pas en charge si vous vous trouvez dans une zone où l'atmosphère est potentiellement explosive, car des étincelles dans cette zone pourraient causer une explosion ou un incendie. Les zones de ce type sont en général, mais pas toujours, clairement identifiées, et comprennent notamment les zones où l'on vous recommanderait normalement d'éteindre le moteur de votre véhicule.

# Déclaration de conformité FCC

Cet appareil et ses accessoires associés comme le chargeur (les « Produits ») sont conformes à la section 15 des règlements de la FCC. Leur fonctionnement est soumis aux deux conditions suivantes : (1) le Produit ne doit pas causer d'interférences nuisibles, et (2) le Produit doit accepter toute autre interférence reçue, y compris les interférences pouvant entraîner un fonctionnement non désiré.

Note : les Produits ont été testés et déclarés conformes aux limites d'un appareil numérique ou d'une alimentation à découpage externe de classe B, conformément à la section 15 des règlements de la FCC. Ces limites sont conçues pour offrir une protection raisonnable contre les interférences nuisibles dans une installation résidentielle. Les Produits génèrent, utilisent et peuvent émettre de l'énergie de fréquences radio (RF), et s'ils ne sont pas installés et utilisés conformément à ses instructions peuvent provoquer des interférences nuisibles aux communications radio. Néanmoins, rien ne garantit qu'aucune interférence ne se produira dans une installation particulière. Si un Produit cause des interférences à la réception radio ou TV (ce que vous pouvez déterminer en éteignant et en rallumant le Produit), vous pouvez essayer de corriger ce problème d'interférence par une ou plusieurs des mesures suivantes :

- En réorientant ou en déplaçant l'antenne réceptrice.
- En augmentant la distance entre l'appareil et le récepteur.
- En connectant l'appareil et le récepteur à des prises différentes.

• En consultant le fabricant, ou un technicien radio/TV expérimenté.

Tout changement ou modification d'un Produit qui n'a pas préalablement été approuvé par la partie responsable de la conformité pourrait rendre le Produit non conforme aux règlements de la FCC.

# Informations concernant l'exposition aux radiofréquences

Votre appareil est conçu et fabriqué pour ne pas dépasser les limites d'émission relatives à l'exposition aux radiofréquences, fixées par la FCC (« Federal Communications Commission », commission fédérale des communications des États-Unis). Les renseignements concernant votre appareil sont archivés auprès de la FCC et peuvent être consultés sous la rubrique Display Grant du site <a href="http://transition.fcc.gov/oet/ea/après">http://transition.fcc.gov/oet/ea/après</a> avoir cherché l'identifiant FCC de votre appareil, que vous trouverez au dos de l'appareil.

# Déclaration de conformité pour le Canada

Cet appareil est conforme à la norme canadienne ICES-003 pour les appareils de Classe B.

Cet appareil est conforme à la norme RSS 210 d'Industrie Canada. Cet appareil numérique de Classe B respecte toutes les exigences du Règlement canadien sur le matériel brouilleur.

Cet appareil est conforme aux normes RSS exemptes de licence d'Industrie Canada. L'utilisation est soumise aux deux conditions suivantes :

1. l'appareil ne peut pas causer d'interférences et

2. l'appareil doit accepter toute interférence reçue, y compris les interférences qui peuvent causer des problèmes de fonctionnement.

Cet appareil respecte les limites d'exposition aux fréquences radio (RF) pour la population générale/environnement non contrôlé de la norme IC RSS-102.

Cet appareil numérique de la Classe B est conforme à la norme NMB-003 du Canada.

Cet appareil numérique de la Classe B respecte toutes les exigences du Règlement sur le matériel brouilleur du Canada.

Cet appareil est conforme aux normes CNR exemptes de licence d'Industrie Canada. Le fonctionnement est soumis aux deux conditions suivantes :

1. cet appareil ne doit pas provoquer d'interférences et

2. cet appareil doit accepter toute interference, y compris celles susceptibles de provoquer un fonctionnement non souhaité de l'appareil.

Cet appareil est conciliant avec les limites d'exposition de RF population/non contenu générales dans IC RSS-102.

# Déclaration de sécurité de la batterie IEEE 1725

- Ne pas démonter, ouvrir, écraser, plier ou déformer, percer ou découper.
- Ne pas modifier ou refabriquer la batterie, ne pas essayer d'insérer des corps étrangers dans la batterie, ne pas immerger la batterie dans de l'eau ou d'autres liquides, ou l'y exposer, ne pas exposer la batterie à une flamme, à une explosion ou à tout autre danger.

- Utiliser cette batterie exclusivement avec le système pour lequel elle a été conçue.
- Utiliser cette batterie exclusivement avec un système de recharge qui a été agréé pour ce système selon la présente norme. L'utilisation d'une batterie ou d'un chargeur non agréés peut présenter un risque d'incendie, d'explosion, de fuite ou autre danger.
- Ne pas court-circuiter la batterie, ni permettre à des objets conducteurs en métal d'entrer en contact avec les bornes de la batterie.
- Remplacer cette batterie uniquement par une autre batterie également agréée pour ce système selon la présente norme, IEEE-Std-1725-200x. L'utilisation d'une batterie non agréée peut présenter un risque d'incendie, d'explosion ou de fuite, ou un autre danger.
- Éliminer les batteries usagées rapidement, en suivant la réglementation locale.
- Éviter de laisser tomber l'appareil ou la batterie. Si l'appareil ou la batterie sont tombés, en particulier sur une surface dure, et que l'utilisateur soupçonne qu'ils sont endommagés, les apporter à un centre de maintenance pour qu'ils soient examinés.

#### Conformité européenne

Amazon Fulfillment Services, Inc., déclare par la présente que cet appareil est en conformité avec les exigences essentielles et autres provisions pertinentes de la directive européenne RTTE 1999/5/CE. Une copie de la déclaration de conformité aux normes de l'Union européenne est disponible à l'adresse :

www.kindle.com/kindlepaperwhite doc

Marquage CE applicable :

# <€ 0700 ①

Cet appareil peut être utilisé dans les États membres de l'UE suivants :

| AT | BE | BG | CY | CZ | DK |
|----|----|----|----|----|----|
| EE | FI | FR | DE | GR | HU |
| IE | IT | LV | LT | LU | MT |
| NL | PL | PT | RO | SK | SI |
| ES | SE | GB | HR |    |    |

# Conformité CE DAS

Cet appareil est conforme aux exigences de l'UE (1999/519/CE) sur la limitation de l'exposition du public aux champs électromagnétiques.

Les limites font partie de recommandations complètes pour la protection du public. Ces recommandations ont été élaborées par des organisations scientifiques indépendantes, à l'aide d'évaluations périodiques et appronfondies d'études scientifiques. L'unité de mesure de la limite recommandée par le Conseil européen pour les appareils portables est le « débit d'absorption spécifique » (DAS). Dans l'Union européenne, la limite de DAS est de 2 W/kg, moyennée sur 10 grammes de tissu. Ceci est conforme aux exigences de la Commission internationale pour la protection contre les rayonnements non ionisants (ICNIRP).

# Recyclage du Kindle

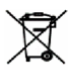

Dans certaines régions, la mise au rebut de certains appareils électroniques est réglementée. Veillez à éliminer ou recycler votre Kindle conformément aux lois et réglementations locales. Pour en savoir plus sur le recyclage du Kindle, consultez www.kindle.com/support.

# Spécifications du produit

*Écran* : Écran XGA 6 pouces (diagonale visible de 15 cm), résolution de 758 x 1024 pixels, 212 dpi, 16 niveaux de gris.

*Dimensions* : Kindle Wi-Fi : 169 mm sur 117 mm sur 9,16 mm (6,7 pouces sur 4,6 pouces sur 0,36 pouce) ;

Kindle 3G+Wi-Fi : 169 mm sur 117 mm sur 9,27 mm (6,7 pouces sur 4,6 pouces sur 0,36 pouce).

Poids : Kindle Wi-Fi : 213 g (7,5 onces) ; Kindle 3G+Wi-Fi : 221 g (7,8 onces).

Stockage : Mémoire interne de 2 Go, avec 1 Go environ disponible pour l'utilisateur.

*Alimentation* : Chargeur (vendu séparément) et batterie rechargeable au lithium polymère.

*Connectivité* : USB 2.0 (connecteur micro-B). Modem sans fil 802.11b/g/n sur les modèles Kindle avec connexion sans fil internationale.

Température de fonctionnement : 0°C à 35°C (32°F à 95°F).

Température de stockage : -10°C à 45°C (14°F à 113°F).

Wi-Fi : 802.11b/g/n.

# **CONDITIONS LÉGALES**

Veuillez lire le contrat de licence et conditions d'utilisation qui se trouvent à l'adresse : www.kindle.com/support

# GARANTIE LIMITÉE D'UN AN

Cette garantie pour l'appareil Kindle (« l'Appareil ») est fournie par l'entité indiquée dans le tableau ci-dessous. Le fournisseur de cette garantie est parfois désigné « nous » dans ce document.

Nous garantissons l'Appareil contre les défauts de matériaux et de fabrication dans le cadre d'une utilisation normale pour un an à partir de la date d'achat initiale. Pendant cette période de garantie, si un défaut apparaît dans l'Appareil, et que vous suivez les instructions et retournez l'Appareil, nous pourrons à notre gré, dans la mesure autorisée par la loi, (i) réparer l'Appareil en utilisant des pièces neuves ou rénovées, (ii) remplacer l'Appareil par un appareil neuf ou remis à neuf, équivalent à l'Appareil qui doit être remplacé, ou (iii) vous rembourser tout ou partie du prix d'achat de l'Appareil. Cette

garantie limitée s'applique, dans la mesure autorisée par la loi, à toute réparation, toute pièce ou tout appareil de rechange, pour le reste de la période de garantie initiale ou pendant quatre-vingt-dix jours, selon la période qui est la plus longue. Toutes les pièces remplacées et les Appareils pour lesquels un remboursement est effectué deviendront notre propriété. Cette garantie limitée s'applique uniquement aux composants matériels de l'Appareil qui n'ont pas subi d'accident, de mauvaise utilisation, de négligence, d'incendie ou d'autres causes externes, de modification, de réparation ou d'utilisation à des fins commerciales.

*Instructions.* Pour obtenir des instructions spécifiques sur la façon d'actionner la garantie de votre Appareil, veuillez contacter le service client dont les coordonnées sont fournies ci-dessous. De façon générale, il vous faudra envoyer votre Appareil dans son emballage d'origine, ou dans un emballage offrant une protection égale, à l'adresse indiquée par le service client. Avant d'envoyer votre Appareil en garantie, il est de votre responsabilité de sauvegarder toutes les données, tous les logiciels ou autres contenus que vous pouvez avoir enregistrés ou conservés sur votre Appareil. Il est possible que de telles données, tels logiciels ou autres contenus soient perdus ou reformatés pendant l'examen de l'Appareil, et nous ne saurons être tenus responsables d'aucun dommage ou perte de cet ordre.

**Responsabilité limitée.** DANS LA MESURE AUTORISÉE PAR LA LOI, LA GARANTIE ET LES RECOURS CI-DESSUS SONT EXCLUSIFS ET TIENNENT LIEU DE TOUTES AUTRES GARANTIES ET TOUS AUTRES RECOURS, ET NOUS DÉCLINONS TOUTE GARANTIE LÉGALE OU IMPLICITE, Y COMPRIS, NOTAMMENT MAIS SANS QUE CELA SOIT LIMITATIF, LES GARANTIES DE QUALITÉ MARCHANDE, D'ADÉQUATION À UN USAGE PARTICULIER ET DE VICE CACHÉ OU LATENT. SI NOUS NE POUVONS PAS LÉGALEMENT DÉROGER AUX GARANTIES LÉGALES OU IMPLICITES, ALORS, DANS LA MESURE AUTORISÉE PAR LA LOI, LA DURÉE DE TOUTE GARANTIE SERA LIMITÉE À LA DURÉE DE CETTE GARANTIE LIMITÉE, ET À LA RÉPARATION OU AU REMPLACEMENT.

CERTAINES JURIDICTIONS NE PERMETTENT PAS DE LIMITER LA DURÉE DES GARANTIES LÉGALES OU IMPLICITES, AUSSI LA LIMITE CI-DESSUS PEUT NE PAS S'APPLIQUER DANS VOTRE CAS. NOUS NE SOMMES PAS RESPONSABLES DES DOMMAGES DIRECTS, SPÉCIAUX, NI DES DOMMAGES INDIRECTS OU ACCESSOIRES RÉSULTANT D'UNE VIOLATION QUELCONQUE DES TERMES DE LA GARANTIE OU DE TOUTE AUTRE THÉORIE JURIDIQUE. DANS CERTAINES JURIDICTIONS LES LIMITES PRÉCÉDENTES NE PEUVENT PAS S'APPLIQUER EN CAS DE MORT OU DE BLESSURES, OU À UNE RESPONSABILITÉ PRÉVUE PAR LA LOI EN CAS D'ACTES ET/OU OMISSIONS INTENTIONELS OU ÉQUIVALENTS À UNE FAUTE LOURDE ; DÈS LORS LES EXCLUSIONS OU LIMITATIONS CI-DESSUS PEUVENT NE PAS S'APPLIQUER DANS VOTRE CAS. CERTAINES JURIDICTIONS NE PERMETTENT PAS LES EXCLUSIONS OU LIMITATIONS DE RESPONSABILITÉ EN CAS DE DOMMAGES DIRECTS, INDIRECTS OU ACCESSOIRES, AUSSI LES EXCLUSIONS OU LIMITATIONS CI-DESSUS PEUVENT NE PAS S'APPLIQUER DANS VOTRE CAS. CETTE SECTION « RESPONSABILITÉ LIMITÉE » NE S'APPLIQUE PAS AUX CLIENTS DANS L'UNION EUROPÉENNE.

Cette garantie limitée vous donne des droits spécifiques. Vous pouvez avoir des droits complémentaires en vertu de la loi applicable et cette garantie limitée n'affecte pas ces droits.

#### Fournisseur de la garantie

| Si vous avez acheté votre Appareil :                                                                                     | Cette garantie est fournie par :                                                                                                    |
|----------------------------------------------------------------------------------------------------|----------------------------------------------------------------------------------------------------|
| Sur Amazon.co.uk, Amazon.de,<br>Amazon.fr, Amazon.it, Amazon.es, ou<br>auprès d'un revendeur autorisé situé en<br>Europe | Amazon EU S.à.r.l., 5 rue Plaetis, L-2338,<br>Luxembourg                                                                                                    |
| Sur Amazon.ca                                                                                                    | Amazon.com.ca, Inc., 410 Terry Ave. North,<br>Seattle, WA 98109-5210, États-Unis                                                                                         |
| Sur Amazon.in ou auprès d'un revendeur<br>autorisé situé en Inde                                                         | Amazon Seller Services Private Limited, Brigade<br>World Trade Center, 8th Floor, 26/1, Dr.<br>Rajkumar Road, Malleshwaram (West),<br>Bangalore 560 055, Karnataka, Inde |
| Sur Amazon.co.jp ou auprès d'un<br>revendeur autorisé situé au Japon                                                     | Amazon.com Int'l Sales, Inc., 410 Terry Ave.<br>North, Seattle, WA 98109-5210, États-Unis                                                                                |
| Sur Amazon.cn ou auprès d'un revendeur<br>autorisé situé en République populaire de<br>Chine                             | Amazon Joyo Co. Ltd., 26F, Bldg A, Ocean<br>International Center, No. 56 East 4th Ring Road,<br>Chaoyang District, Pékin, Chine                                          |
| Sur Amazon.com.br ou auprès d'un revendeur autorisé situé au Brésil                                                      | Amazon Serviços de Varejo do Brasil Ltda.,<br>CNPJ: 15.436.940/0001-03 Avenida das Nacoes<br>Unidas, 14.171 - Marble Tower - 15 andar São<br>Paulo - SP - 04794-000      |
| Sur tout autre site Web Amazon ou auprès<br>d'un revendeur autorisé situé dans un<br>autre pays                          | Amazon Fulfillment Services, Inc., 410 Terry Ave.<br>North, Seattle, WA 98109-5210, États-Unis                                                                           |

Des mises à jour de ce tableau peuvent être postées sur www.kindle.com/support.

# Informations complémentaires

Vous pouvez retrouver les conditions d'utilisation Kindle, les conditions d'utilisation de la boutique Kindle, la garantie limitée d'un an, les coordonnées du service client et d'autres conditions générales applicables ou informations concernant la garantie limitée et votre Kindle à l'adresse <u>http://www.kindle.com/support</u>.

# Mentions sur les brevets

L'appareil Kindle et/ou les méthodes utilisées en association avec l'appareil Kindle peuvent être couverts par un ou plusieurs brevets ou demandes de brevet en cours.

<sup>43</sup> 

# Droits d'auteur, marques commerciales et autres mentions

Logiciel de l'appareil Kindle d'Amazon, *Guide de démarrage rapide Kindle* d'Amazon et *Guide d'utilisation Kindle d'Amazon* © 2004-2014 Amazon.com, Inc. ou ses affiliés. Tous droits réservés.

1-CLICK, AMAZON, le logo AMAZON, le logo AMAZONKINDLE, KINDLE, PAPERWHITE, KINDLE SINGLES, KINDLE FREETIME, GOODREADS, SPONSORED SCREENSAVERS, X-RAY, MOBIPOCKET, WHISPERNET et WHISPERSYNC sont des marques de commerce d'Amazon.com, Inc. ou de ses sociétés affiliées.

Java et tous les logos et marques Java sont des marques déposées de Sun Microsystems, Inc. aux États-Unis et dans d'autres pays.

XT9® Smart Input © 2008 Nuance Communications, Inc. XT9® et Nuance® sont des marques de commerce ou des marques déposées de Nuance Communications, Inc. et/ou de ses concédants et sont exploitées sous licence.

Inclut iType™ de Monotype Imaging Inc. « Monotype » est une marque de Monotype Imaging Inc. déposée au Bureau américain des brevets et marques et peut être déposée dans certaines juridictions. Monotype® The Monotype Corporation.

Tous les autres noms de produits, marques, dénominations commerciales, marques de commerce et marques de service sont la propriété de leurs détenteurs respectifs. JD20140123-A